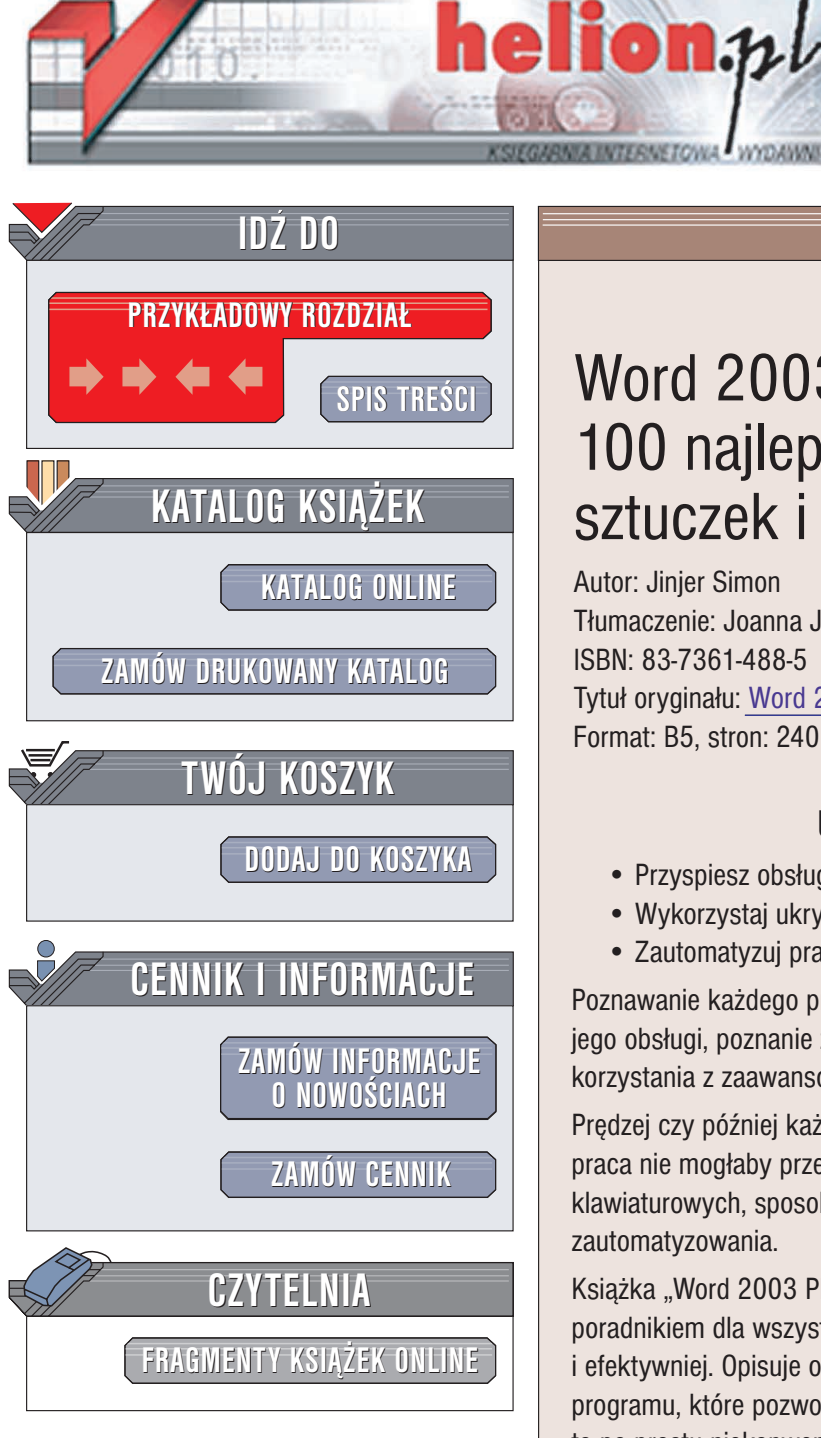

Wydawnictwo Helion ul. Chopina 6 44-100 Gliwice tel. (32)230-98-63 e-mail: helion@helion.pl

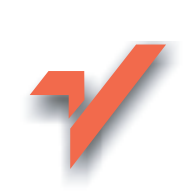

## Word 2003 PL. 100 najlepszych sztuczek i trików

Autor: Jinjer Simon Tłumaczenie: Joanna Janas ISBN: 83-7361-488-5 Tytuł oryginału: Word 2003 Top 100 Simplified Tips & Tricks Format: B5, stron: 240

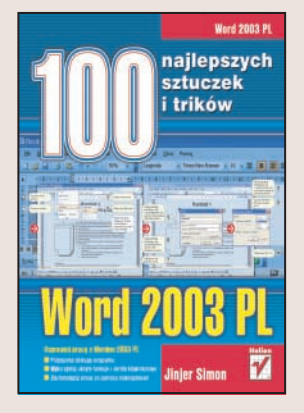

### Usprawnij prace z Wordem 2003 PL

- Przyspiesz obsługę programu
- Wykorzystaj ukryte funkcje i skróty klawiaturowe
- Zautomatyzuj pracę za pomocą makropoleceń

Poznawanie każdego programu można podzielić na kilka etapów: opanowanie podstaw jego obsługi, poznanie zasad posługiwania się dostępnymi w nim narzędziami i naukę korzystania z zaawansowanych możliwości.

Prędzej czy później każdy użytkownik programu zaczyna zastanawiać się, czy jego praca nie mogłaby przebiegać szybciej i sprawniej. Zaczyna szukać skrótów klawiaturowych, sposobów szybszego wykonania różnych zadań czy też ich zautomatyzowania.

Książka "Word 2003 PL. 100 najlepszych sztuczek i trików" jest doskonałym poradnikiem dla wszystkich użytkowników Worda, którzy chca pracować szybciej i efektywniej. Opisuje ona 100 najciekawszych i najbardziej użytecznych możliwości programu, które pozwolą znacznie usprawnić pracę z Wordem. Niektóre ze sztuczek to po prostu niekonwencjonalne sposoby wykorzystania znanych funkcji, inne opisują głęboko ukryte narzędzia, o których nie wspomniano w dokumentacji Worda.

W książce znajdziesz wskazówki dotyczące:

- Pracy z pojedynczymi dokumentami
- Formatowania tekstu
- Tworzenia tabel
- · Korzystania z elementów graficznych
- Tworzenia i wykorzystywania makropoleceń
- · Pracy z rozbudowanymi dokumentami
- Drukowania dokumentów
- Korzystania z Autotekstu i narzędzi korekty
- Tworzenia stron WWW w Wordzie
- Wykorzystywania funkcji korespondencji seryjnej

# **SPIS TREŚCI**

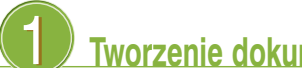

Z

### Tworzenie dokumentu w Wordzie i określanie jego wyglądu

| adanie #1 | Stosowanie stylów zapisanych w innym szablonie                         |
|-----------|------------------------------------------------------------------------|
| #2        | Otwieranie plików tekstowych z niestandardowymi stronami kodowymi 18   |
| #3        | Korzystanie z dwóch różnych schematów numerowania stron                |
| #4        | Rozpoczęcie numerowania stron od nowa w każdym rozdziale lub sekcji 22 |
| #5        | Umieszczanie numerów stron poza nagłówkiem i stopką                    |
| #6        | Tworzenie marginesów na oprawę dokumentu                               |
| #7        | Numerowanie własnych poziomów nagłówków                                |
| #8        | Tworzenie własnych punktorów                                           |
| #9        | Zmiana formatu pliku dla wielu dokumentów jednocześnie                 |
| #10       | Zastępowanie czcionki w konwertowanym dokumencie                       |

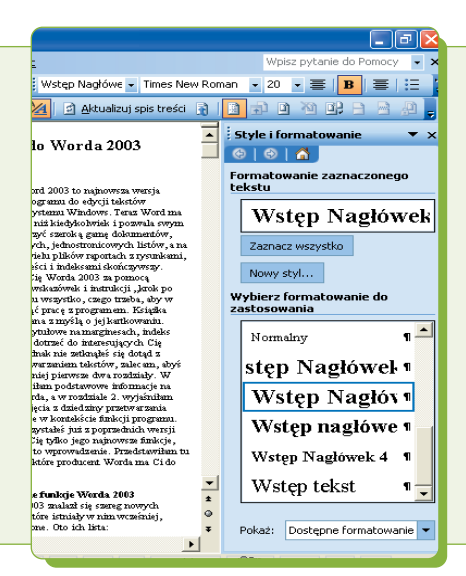

## 2 Formatowanie tekstu

| Zadanie #11 | Umieszczanie list numerowanych wewnątrz akapitu         |
|-------------|---------------------------------------------------------|
| #12         | Dodawanie numerów wierszy na marginesie                 |
| #13         | Kontynuowanie numeracji wewnątrz dokumentu              |
| #14         | Usuwanie automatycznego formatowania hiperłącza         |
| #15         | Podwójny odstęp w listach wypunktowanych i numerowanych |
| #16         | Zmiana formatu planu dokumentu                          |
| #17         | Edytowanie układu dokumentu                             |
| #18         | Porównywanie formatowania w dwóch sekcjach tekstu       |
| #19         | Wstawianie inicjału                                     |
| #20         | Sortowanie tekstu napisanego w innym języku             |
|             |                                                         |

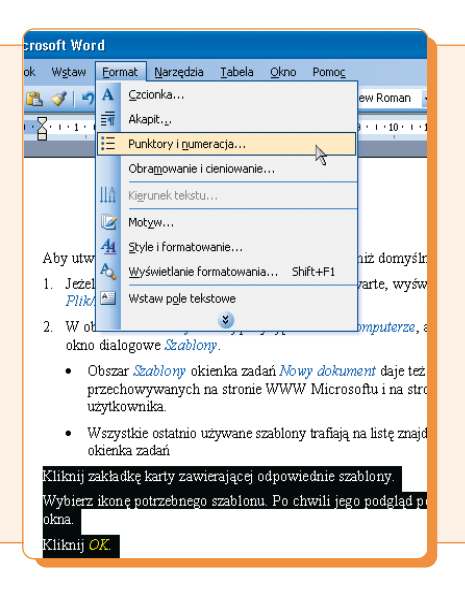

## **3** Tabele i kolumny

| Zadanie #21 | Rysowanie tabeli złożonej                          |
|-------------|----------------------------------------------------|
| #22         | Tworzenie tabel zagnieżdżonych    62               |
| #23         | Kontrolowanie podziału tabeli na wielu stronach    |
| #24         | Edycja danych za pomocą Formularza danych          |
| #25         | Wykonywanie obliczeń na komórkach tabeli           |
| #26         | Sortowanie kolumn w tabeli                         |
| #27         | Powtarzanie nagłówków tabeli na kolejnych stronach |
| #28         | Nadawanie wierszom w tabeli tej samej wysokości    |
| #29         | Zawijanie tekstu dookoła tabeli                    |
| #30         | Równomierne rozmieszczanie tekstu w kolumnach      |

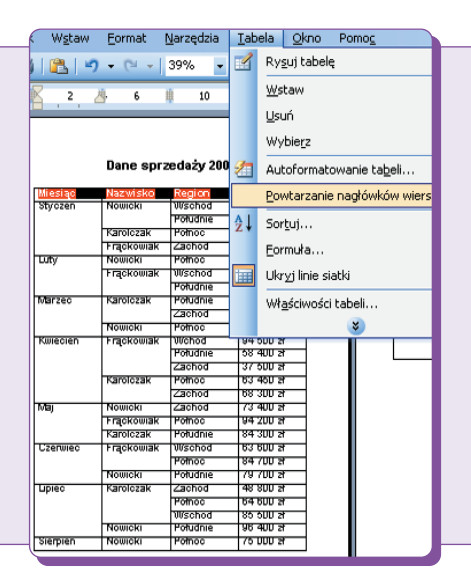

## 4 Dodawanie grafiki i obiektów

| adanie #31 | Przycinanie obrazu tak, aby przyciągał uwagę 80              |
|------------|--------------------------------------------------------------|
| #32        | Wyrównanie kilku obiektów na stronie                         |
| #33        | Korzystanie z linii siatki do wyrównywania kształtów         |
| #34        | Wstawianie podpisów pod tabelami, równaniami i grafikami     |
| #35        | Przekształcanie obiektu graficznego w znak wodny88           |
| #36        | Zawijanie tekstu wokół grafiki90                             |
| #37        | Nadawanie koloru przezroczystego niektórym elementom grafiki |
| #38        | Dodawanie nowych obrazów do Clip Organizera94                |
| #39        | Wstawianie arkuszy Excela                                    |
| #40        | Tworzenie równania prezentującego matematyczne obliczenia    |
|            |                                                              |

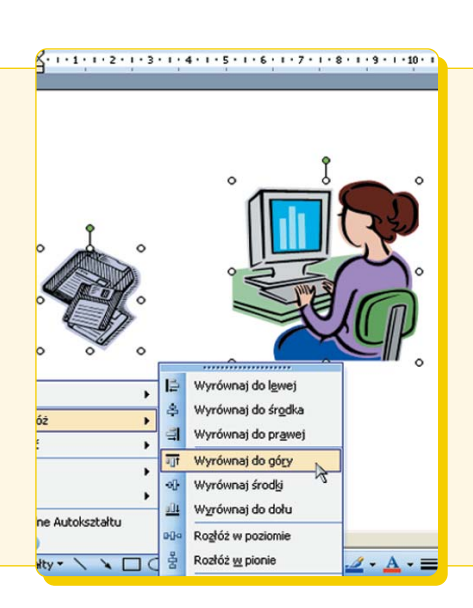

## **SPIS TREŚCI**

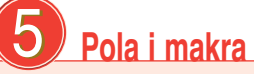

| Zadanie #41 | Określenie poziomu zabezpieczeń makr                             |
|-------------|------------------------------------------------------------------|
| #42         | Zautomatyzowanie pracy poprzez zarejestrowanie makra 104         |
| #43         | Dodawanie przycisku makra do paska narzędzi 106                  |
| #44         | Usuwanie kroków z zarejestrowanego makra                         |
| #45         | Automatyczne uruchamianie makra podczas otwierania dokumentu 110 |
| #46         | Tworzenie makra, które zmienia pole formularza112                |
| #47         | Przypisywanie makra do pola dokumentu114                         |
| #48         | Tworzenie pola AutoText dla często powtarzanego tekstu           |
| #49         | Dodawanie pól, które żądają odpowiedzi od użytkownika 118        |
| #50         | Zastosowanie stylu słownikowego w nagłówkach 120                 |

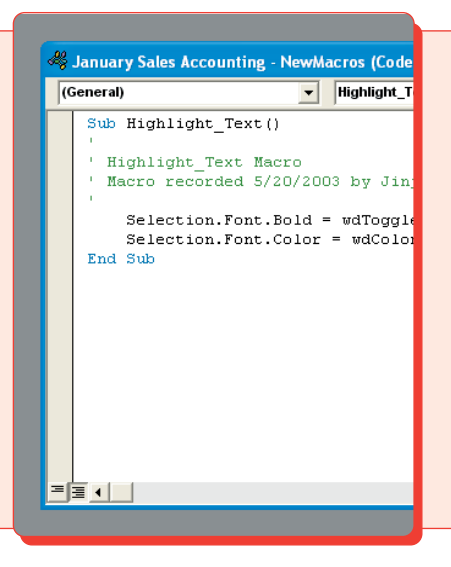

## 6 Praca na dużych dokumentach

| Zadanie #51 | Tworzenie głównego dokumentu                                  |
|-------------|---------------------------------------------------------------|
| #52         | Przestawianie dokumentów podrzędnych w dokumencie głównym 126 |
| #53         | Scalanie i dzielenie dokumentów podrzędnych 128               |
| #54         | Tworzenie haseł indeksu                                       |
| #55         | Tworzenie indeksu na podstawie haseł                          |
| #56         | Tworzenie spisu treści                                        |
| #57         | Tworzenie spisu ilustracji                                    |
| #58         | Tworzenie wykazu źródeł.         138                          |
| #59         | Dodawanie odsyłaczy do dokumentu                              |
| #60         | Wstawianie zakładki w dokumencie                              |
|             |                                                               |

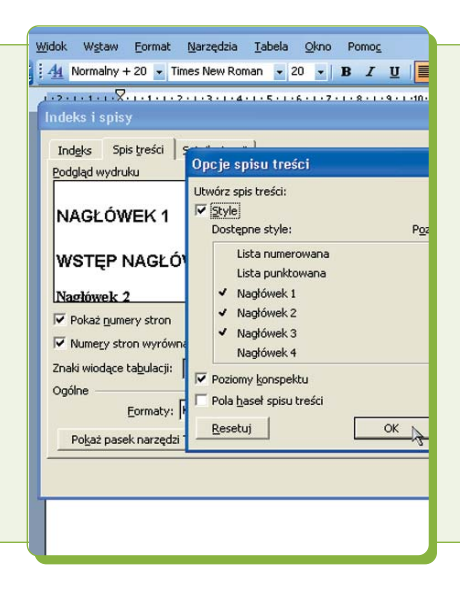

### **7** d

### Drukowanie dokumentów

| Zadanie #61 | Drukowanie dokumentu głównego146                                          |
|-------------|---------------------------------------------------------------------------|
| #62         | Drukowanie zakresu stron należących do różnych sekcji                     |
| #63         | Ukrywanie światła między stronami w widoku Układ wydruku                  |
| #64         | Edycja tekstu w trybie podglądu wydruku                                   |
| #65         | Zmiana ustawień domyślnych drukowania154                                  |
| #66         | Drukowanie do pliku                                                       |
| #67         | Drukowanie pozycji Autotekstu                                             |
| #68         | Tworzenie składanej broszury                                              |
| #69         | Aktualizowanie łącza przed wydrukowaniem                                  |
| #70         | Drukowanie symboli zastępczych obrazów w roboczych wersjach dokumentu 164 |

| rosoft   | Word       |             |        |            |               |              |                |
|----------|------------|-------------|--------|------------|---------------|--------------|----------------|
| aw E     | ormat      | Narzędzia   | Tabela | Qkno       | Pomog         |              |                |
| tawieı   | nia stro   | ony         |        |            |               |              |                |
| largines | y Pa       | pier Ukł    | ad     |            |               |              |                |
| largines | sy         |             |        |            |               |              |                |
|          | 9          | órny: 1,5 c | m 📫    |            |               | Dy           | olny: 1,5 cm 🔶 |
|          |            | Lewy: 2,5 c | m 主    |            |               | Bri          | awy: 2,5 cm 🛨  |
| Margin   | es na op   | rawę: 0 cm  | -      |            | Pozygja margi | nesu na opra | awę: Lewy 💌    |
| rientac  | ja         |             | 2      |            |               |              |                |
| Pion     | 2<br>0///a | Pozioma     |        |            |               |              |                |
| trony    |            |             | D      | hand and   |               |              | =              |
| Kiika st | ron:       |             | 1:     | ical luaru | owo           |              | -              |
| beleboi  |            |             |        |            |               |              |                |
| Zastosy  | j do:      |             |        |            |               |              |                |
| Cały do  | okument    |             | •      |            |               |              |                |
|          |            |             |        |            |               |              |                |
|          |            |             |        |            |               |              |                |
|          |            |             | _      |            |               |              |                |
| Domys    | ine        | ł           |        |            |               |              | OK Anul        |
|          |            |             |        |            |               |              |                |
|          |            |             |        |            |               |              |                |

### 

| #73 | Scalanie dwóch wersji dokumentu                                               | 172 |
|-----|-------------------------------------------------------------------------------|-----|
| #74 | Automatyczne wstawianie często używanego tekstu przy użyciu opcji Autokorekty | 174 |
| #75 | Tworzenie niestandardowego słownika.                                          | 176 |
| #76 | Określanie pisowni wybranych słów                                             | 178 |
| #77 | Tłumaczenie dokumentu na inny język                                           | 180 |
| #78 | Ograniczanie zmian dokonywanych w dokumencie                                  | 182 |
| #79 | Automatyczne podsumowanie długiego dokumentu                                  | 184 |
| #80 | Wyłączanie tagów inteligentnych                                               | 186 |
|     |                                                                               |     |

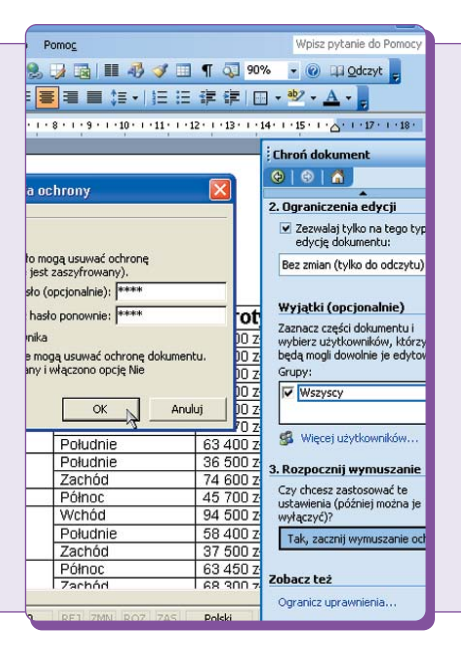

### 9) **Tworzenie stron WWW**

| adanie #81 | Tworzenie dokumentu ze stroną WWW                              | 190 |
|------------|----------------------------------------------------------------|-----|
| #82        | Projektowanie formularzy sieci Web                             | 192 |
| #83        | Otrzymywanie informacji z formularza pocztą elektroniczną      | 194 |
| #84        | Tworzenie reklamy na stronie WWW w postaci tekstu przewijanego | 196 |
| #85        | Tworzenie hiperłącza w dokumencie                              | 198 |
| #86        | Definiowanie alternatywnego tekstu dla obrazów na stronie WWW  | 200 |
| #87        | Projektowanie ramek na stronie                                 | 202 |
| #88        | Definiowanie właściwości ramek                                 | 204 |
| #89        | Tworzenie spisu treści dla strony WWW                          | 206 |
| #90        | Usuwanie zbędnych tagów w pliku HTML                           | 208 |
|            |                                                                |     |

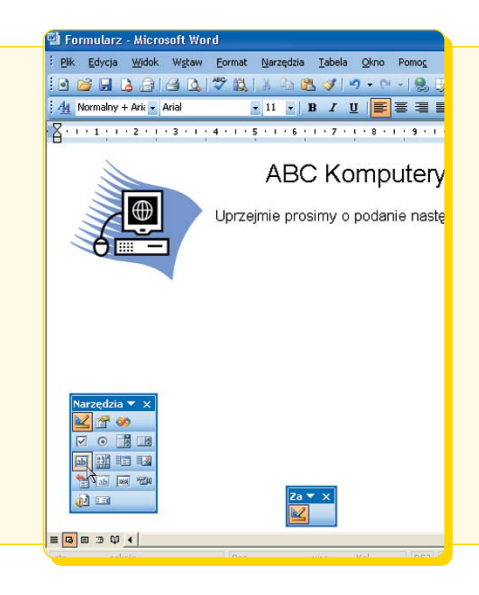

## Korespondencja servjna

| Zadanie #91 | Tworzenie listy danych                                                    |
|-------------|---------------------------------------------------------------------------|
| <b>#92</b>  | Adresowanie kopert w Wordzie                                              |
| #93         | Wczytywanie listy adresowej ze źródła danych                              |
| #94         | Wybieranie adresatów z listy nazwisk                                      |
| #95         | Żądanie podania informacji w korespondencji seryjnej 220                  |
| #96         | Warunkowe określanie treści korespondencji seryjnej w pliku               |
| #97         | Drukowanie na kopercie adresu z programu Outlook                          |
| #98         | Tworzenie etykiet o niestandardowym rozmiarze                             |
| #99         | Określanie formatowania wartości liczbowych w korespondencji seryjnej 228 |
| #100        | Drukowanie zakresu dokumentów korespondencji seryjnej                     |
|             |                                                                           |

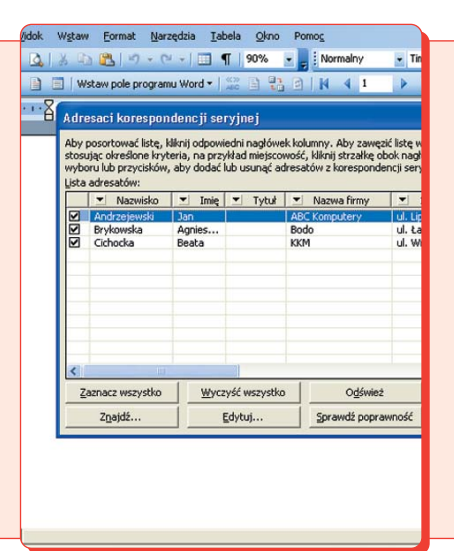

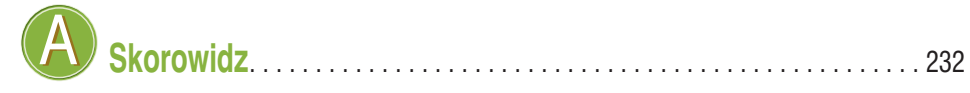

Word oferuje kilka przydatnych narzędzi, których zadaniem jest ułatwienie pracy nad dokumentem. Korzystanie z opcji automatyzujących wykonywanie niektórych czynności przyspiesza proces tworzenia dokumentu. Służą one między innymi do wstawiania często używanych zwrotów oraz do poprawiania błędów w pisowni.

Rozdział

Jeżeli przed wydrukowaniem dokumentu chcesz przekazać go do przejrzenia innym użytkownikom, możesz go wysłać przy pomocy poczty elektronicznej, korzystając z opcji *Wyślij do*. Opcja ta uruchamia program obsługujący pocztę elektroniczną, w którym następnie tworzona jest wiadomość. Gdy otrzymasz z powrotem dokument wraz z poprawkami, możesz porównać poszczególne recenzje z oryginalnym dokumentem.

Jeżeli musisz wielokrotnie wpisywać w dokumencie jakiś tekst (zwłaszcza długie wyrażenie), możesz skorzystać z opcji *Autotekstu* i *Autokorekty*, które znacznie ułatwią ten proces. Gdy naciśniesz określoną kombinację klawiszy, opcja Autokorekty wstawi w dokumencie odpowiadający jej tekst.

Word oferuje wprawdzie dość obszerny słownik, jednak nie znajdziesz w nim specjalistycznego słownictwa, na przykład z dziedziny medycyny. Dlatego masz możliwość tworzenia niestandardowych słowników, które będą zawierały zdefiniowane przez Ciebie słowa. Jeżeli w słowniku znajdują się słowa, których nie chcesz zaakceptować, możesz utworzyć listę wyjątków – słowa te będą ignorowane podczas sprawdzania pisowni.

Word oferuje również narzędzia umożliwiające tłumaczenie na inny język pojedynczych słów albo nawet całych dokumentów. Opcja ta przydaje się bardzo podczas tworzenia międzynarodowej korespondencji.

W tym rozdziale znajdziesz wskazówki związane z automatyzacją procesu tworzenia dokumentów i przeprowadzaniem korekty w dokumentach.

|                                                                                                    | <b>#71</b> Wysyłanie dokumentu do przeglądu                                         |
|----------------------------------------------------------------------------------------------------|-------------------------------------------------------------------------------------|
| #72<br>102 Alexan Mark Mark 2005                                                                                                    | Korzystanie z Autotekstu do wstawiania<br>często używanych zwrotów                  |
| #73<br>************************************                                                                                                    | Scalanie dwóch wersji dokumentu                                                     |
| onthiy Newslett<br>July 2003                                                                                                    | Automatyczne wstawianie często używanego tekstu<br>przy użyciu opcji Autokorekty174 |
| Pany Party<br>2 the annual company<br>foteria starting at 2:00<br>In up to bring somether                                                                                                    | Tworzenie niestandardowego słownika 176                                             |
| f Computers<br>porate computers sho                                                                                                    | Określanie pisowni wybranych słów178                                                |
| browse the internet for<br>Align mean mail sing and<br>the mean mail sing and<br>the mean mail sing and the mean mail sing and<br>the mean mail sing and the mean mail sing and<br>the mean mail sing and the mean mail sing and the mean mail sing | Tłumaczenie dokumentu na inny język 180                                             |
| #78                                                                                                    | Ograniczanie zmian dokonywanych w dokumencie                                        |
| #79                                                                                                    | Automatyczne podsumowanie długiego dokumentu                                        |
|                                                                                                    | #80   Wyłączanie tagów inteligentnych                                               |

Wysyłanie DOKUMENTU DO PRZEGLĄDU

Możesz wysłać dokument do przeglądu innym użytkownikom. Jeżeli zamierzasz opublikować swój dokument, możesz go najpierw przesłać do zrecenzowania innym osobom, które również za pomocą Worda prześlą Ci go z powrotem wraz z naniesionymi poprawkami.

Jeżeli chcesz skorzystać z opcji przeglądu, musisz mieć odpowiednio skonfigurowany program Microsoft Outlook, tak aby można było za jego pomocą wysyłać i odbierać wiadomości poczty elektronicznej. Opcja ta jest również obsługiwana przez programy Microsoft Outlook Express oraz Microsoft Exchange. Gdy zaznaczysz opcję wysłania dokumentu do przeglądu, Word połączy się z programem Outlook i otworzy wiadomość e-mail.

168

Gdy odbiorca otworzy wiadomość, Word automatycznie uruchomi narzędzia recenzji. Dzięki temu będziesz mieć pewność, że wszystkie zmiany dokonane w dokumencie zostaną odnotowane. Po otrzymaniu z powrotem kopii dokumentu, uzupełnionych o naniesione poprawki, możesz scalić zmiany dokonane przez wszystkich recenzentów.

Za każdym razem, gdy przeglądasz dokument przeznaczony do zrecenzowania, na ekranie pojawia się pasek narzędzi *Recenzja*. Gdy otrzymasz wszystkie recenzje dokumentu, możesz zakończyć proces jego przeglądania, klikając przycisk *Zakończ przegląd*.

| 🖾 r08-02_BRBO.doc - Microsoft Word                                                                                                    |                                                       | 🚅 Przejrzyj 'r08-02_BRBO' - Wiadomość                                                                                                    |                                                                                                    |
|----------------------------------------------------------------------------------------------------|-------------------------------------------------------|----------------------------------------------------------------------------------------------------|----------------------------------------------------------------------------------------------------|
| Bit       Ediycla Widok Wgbay Dormat       Barcedos Tables Otho Ponce Adobe         Nowy       Dowoz       Cirt+O         Zagistiji       Cirt+O       Padaž         Zagistiji       Cirt+O       Padaž         Zagistiji       Cirt+O       Padaž         Zagistiji       Cirt+O       Podaž         Zagistiji       Cirt+O       Podaž         Zagistiji       Cirt+O       Podaž         Vyszukaj plik       Podaž strony       Podaž strony         Dodajaj strony       Cirt+O       Adresat poczty         Lichelon/105-02_BRB0.doc       Adresat poczty (do zrzajdu)       Adresat poczty (do zrzajdu)         Cirthelon/105-02_BRB0.doc       Adresat poczty (do zrzajdu)       Adresat poczty (do zrzajdu)         Cirthelon/105-02_BRB0.doc       Adresat poczty (do zrzajdu)       Adresat poczty (do zrzajdu)         Cirthelon/105-02_BRB0.doc       Adresat poczty (do zrzajdu)       Adresat poczty (do zrzajdu)         Cirthelon/105-02_BRB0.doc       Adresat poczty (do zrzajdu)       Adresat poczty (do zrzajdu)         Cirthelon/105-02_BRB0.doc       Adresat poczty (do zrzajdu)       Adresat poczty (do zrzajdu)         Cirthelon/105-02_BRB0.doc       Adresat poczty (do zrzajdu)       Adresat uzywający intermetowe judu i falsco | POF Conentarce programu Acrobat                       | Bit       Edycla       Widek       Wgdaw       Eomat       Narredau       Tables       Gino         Wyddi       -       B       -       I       I </th <th>Ponog Wpisz pytanie do Ponocy V</th> | Ponog Wpisz pytanie do Ponocy V                                                                                 |
| -1 Wybierz menu <i>Plik.</i><br>-2 Wybierz opcję <i>Wyślij do.</i>                                                                                                    | Caznacz opcję <i>Adresat poczty</i><br>do przeglądu). | <ul> <li>Word otworzy wiadomość poczty elektronicznej, umieszczając dokument w załączniku.</li> <li>Wpisz adres e-mail recenzenta.</li> </ul>                                                                                                    | <ul> <li>Word automatycznie utworzy tekst wiadomości.</li> <li>Jeśli chcesz, dodaj własną wiadomość.</li> </ul> |
|                                                                                                    |                                                       | Uwaga: Jeżeli chcesz wysłać<br>dokument do kilku osób, oddziel<br>poszczególne adresy<br>przecinkami.                                                                                                    | Kliknij przycisk <i>Wyślij</i> .                                                                                |

### Uwaga! ※

Staraj się unikać wysyłania do przeglądu dokumentu głównego, ponieważ zawiera on łącza do dokumentów podrzędnych. Jeżeli wyślesz taki dokument, Word nie dołączy do niego dokumentów podrzędnych. Recenzent otrzyma dokument główny, zawierający nieaktywne łącza. Jeżeli chcesz oddać do recenzji dokument główny, musisz razem z nim wysłać wszystkie dokumenty podrzędne. W rozdziale 6. znajdziesz więcej informacji na temat pracy na dokumentach głównych.

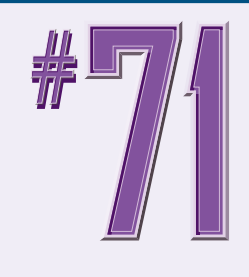

## STOPIEŃ TRUDNOŚCI

## Czy wiesz? ※

Gdy odbierasz wiadomość ze zrecenzowanym dokumentem, możesz zaakceptować lub odrzucić zmiany dokonane w nim przez recenzenta, korzystając z opcji znajdujących się na pasku narzędzi *Recenzja*. Kliknij przycisk *Akceptuj zmiany* (☑), jeśli chcesz je zaakceptować lub *Odrzuć zmiany* (☑) – jeżeli nie chcesz, aby zostały one wprowadzone w dokumencie.

| 🖾 r08-02_BRBO.doc - Microsoft Word                                                                                                    | 🖲 Skrzynka odbiorcza - Microsoft Outlook 📃 🗗 🔀                                                                                                    |
|----------------------------------------------------------------------------------------------------|----------------------------------------------------------------------------------------------------|
| : Elik Ediyota Wildok Wgtaw Eormet Nerzędzie Iabela Okno Pomog AdobePDP Komentarze programu Acrobat                                                                                                    | i Plik. Edycja Włóck. Przejdź do Narzędzia Akcje Pomoc Wpisz pytanie do Pomocy -                                                                                                    |
| 11 🗃 🗃 🖪 🗿 🔄 🖄 🦈 🖏 17 m m m + 1 🗶 👘 150% 👳 🖗 🖓 Qdzyt 🎽 Normalny 🔗                                                                                                    | 🗄 🖓 Ngwy 🔹 🚔 🎽 🗙 🗳 Odpowiedz 🧊 Odpowiedz wszystkim 🛸 Prześlij dalej 🏠 Znajdź 🛄 Wpisz szukany kontakt 👻 🥥                                                                                                    |
| Znaczniki pokazane w wersji końcowej 🔹 Pokaz + 🐘 🎲 🤣 + 📣 + 💷 🍄 + 🞲 Zekończ przedad. 🖓 🕮 🛀 🚛                                                                                                    | Poczta Skrzynka odbiorcza 🥃                                                                                                    |
| ■ X + 1 + 1 + 1 + 2 + 1 + 3 + 1 + 4 + 1 + 5 + 1 + 6 + 1 + 7 + 1 → 4 + 1 + 9 + 1 Zakończ przegląd   + 12 + 1 + 13 + 7                                                                                                    | Foldery ulubione Rozmieszczone według: Deta N Frzejrzyj 'r08-02_BRBO'                                                                                                    |
| obsługujący pocztę elektroniczną, w którym następ nie tworzona jest wiadomość. Gdy otrzyma<br>dokument wraz z poprawkami, możesz porównać poszczególne recenzie z oryginalnym dokun                                                                                                    | Słyżynka odbiorcza Ubiegły miesiąc Ta wyałoność nie została wysłana.                                                                                                    |
| Jeżeli często wpisujesz jakiś tekst w dokumencie, z właszcza długie wyrażenia, możesz skorzy:<br>Autotekstu i Autokorekty, które znacznie ułatwią proces tworzenia dokumentu. Gdy naciśniesz<br>kombinację klawiszy, opcja Autokorekty wstawi w dokumencie odpowiadający jej tekst.<br>Word oferuje wprawdzie dość obszerny słownik, je lnak nie znajdziesz w nim specjalistyczneg<br>przykład z dziedziny medycyny. Dlatego masz możliwość tworzenia niestandardowych słowni<br>zawierały zdefiniowane przez Ciebie słowa. Jeżeli<br>w słowniku znajdują się słowa, których nie<br>zaakceptować, możesz utworzyć listę wyjątków – słowa te będą ignorowane podczas sprawd<br>Word oferuje również narzędzia umożliwiąjące tłunaczenie na inny język pojedynczych słów<br>dokumentów. Opcja ta przydaje się bardzo podczas<br>tworzenia międzynarodowej korespondenc<br>W tym rozdziale znajdziesz wskazówki związane z<br>noradi strony<br>Podzie strony<br>Podzie st | Wszystkie foldary poczty     Przejrzyj 100402_0000       Przejrzyj 100402_0000     Przejrzyj 200402_000       Wresie obwrze obwrze ob |
| <ul> <li>Word wyśle wiadomość<br/>do wszystkich recenzentów<br/>za pomocą programu Outlook.</li> <li>Podczas przeglądania<br/>dokumentu na ekranie<br/>pojawi się pasek narzędzi</li> <li>Kliknij przycisk Zakończ przegląd.<br/>aby zakończyć proces<br/>przeglądania dokumentu<br/>i zamknąć pasek narzędzi</li> </ul>                                                                                                    | <ul> <li>Wiadomości otrzymane przez<br/>recenzenta są oznaczone flagą.</li> <li>Recenzent otrzymuje wiadomość<br/>wraz z dokumentem zapisanym<br/>w załączniku.</li> </ul>                                                                                                    |

## Korzystanie z Autotekstu DO WSTAWIANIA CZĘSTO UŻYWANYCH ZWROTÓW

Opcja *Autotekstu* umożliwia przechowywanie często używanych zwrotów i obiektów graficznych. Aby z niej skorzystać, wystarczy wpisać w dokumencie unikalną nazwę danego *Autotekstu*.

Przed zapisaniem Autotekstu pamiętaj, aby zastosować w tekście odpowiednie formatowanie. Później nie będziesz mieć już możliwości jego modyfikacji. Jedynym sposobem zmiany opcji formatowania będzie ponowne utworzenie i zapisanie danej pozycji Autotekstu.

170

Podczas zapisywania pozycji Autotekstu nadaj jej nazwę, którą łatwo zapamiętać. Nie powinien to być tekst często używany w dokumencie, ponieważ za każdym razem, gdy go wpiszesz, Word wyświetli okienko z pytaniem, czy chcesz wstawić Autotekst. Word automatycznie proponuje dla nowego Autotekstu nazwę składającą się z pierwszych jego znaków.

Jeżeli utworzysz pozycję *Autotekstu* dla grafiki, wybrany obiekt graficzny nie będzie widoczny w oknie *Podgląd*, ponieważ okno to wyświetla wyłącznie tekst.

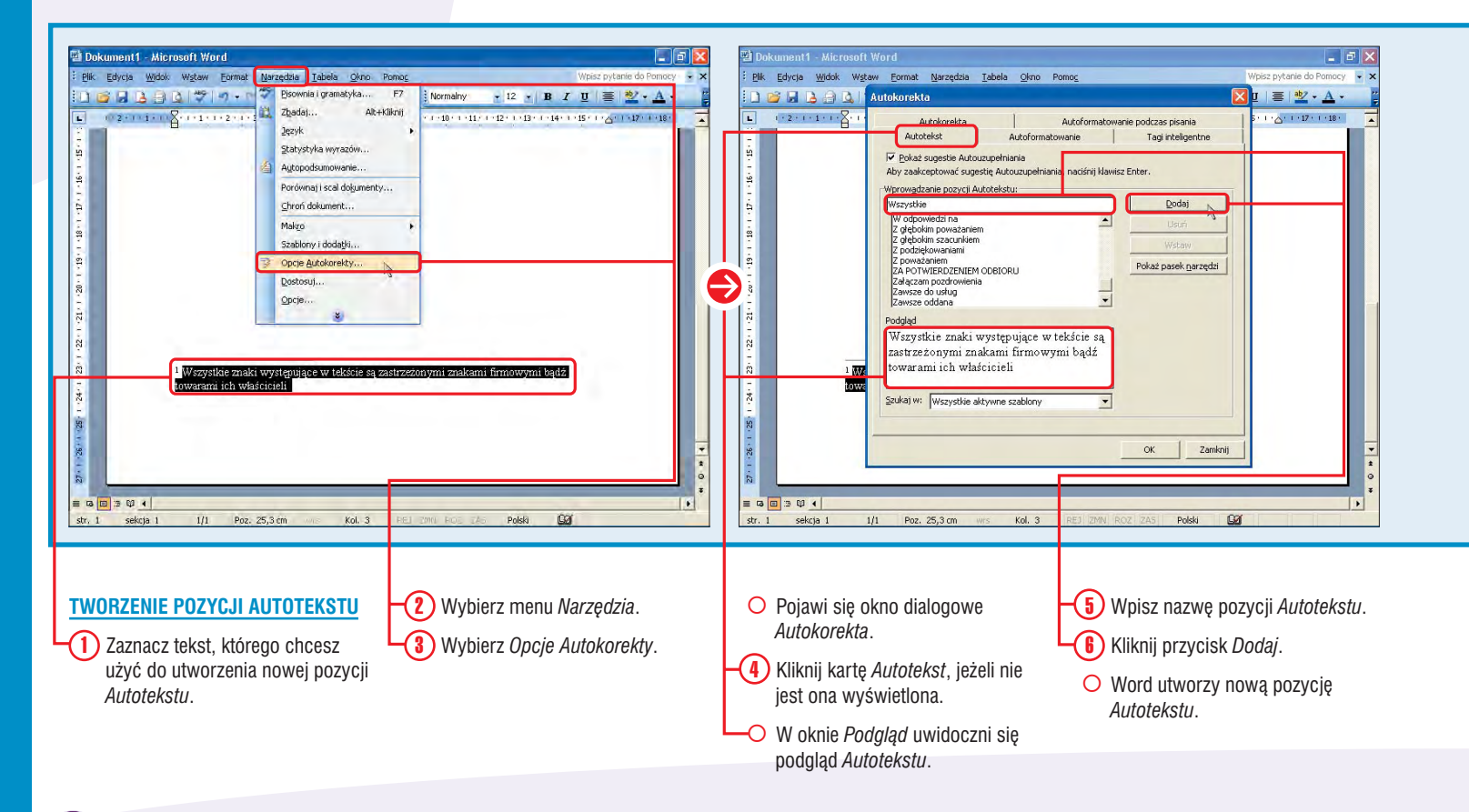

## 8

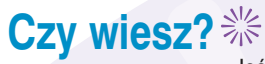

Jeśli chcesz utworzyć nową pozycję Autotekstu, możesz ją również wpisać bezpośrednio w panelu Autotekst. Word zastosuje w niej domyślne formatowanie dokumentu, który jest aktualnie otwarty i nada jej nazwę, odpowiadającą pierwszym znakom wpisanego tekstu.

### Zastosowanie **※**

Jeżeli nie chcesz, aby w dokumencie były wprowadzane niektóre pozycje Autotekstu, wybierz kartę Autotekst, zaznacz na niej odpowiednie pozycje i kliknij przycisk Usuń.

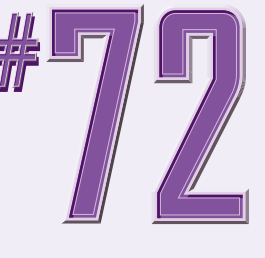

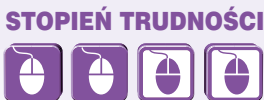

### Zastosowanie **※**

Opcja Autotekstu jest bardzo przydatna, gdy pracujesz nad tekstem, który zawiera specjalne znaki, na przykład obce słowa. Wystarczy, że raz wpiszesz tekst zawierający specjalne znaki, a następnie utworzysz dla niego pozycję Autotekstu. Za każdym razem, gdy wybierzesz tę pozycję, Word wstawi w dokumencie specjalne znaki.

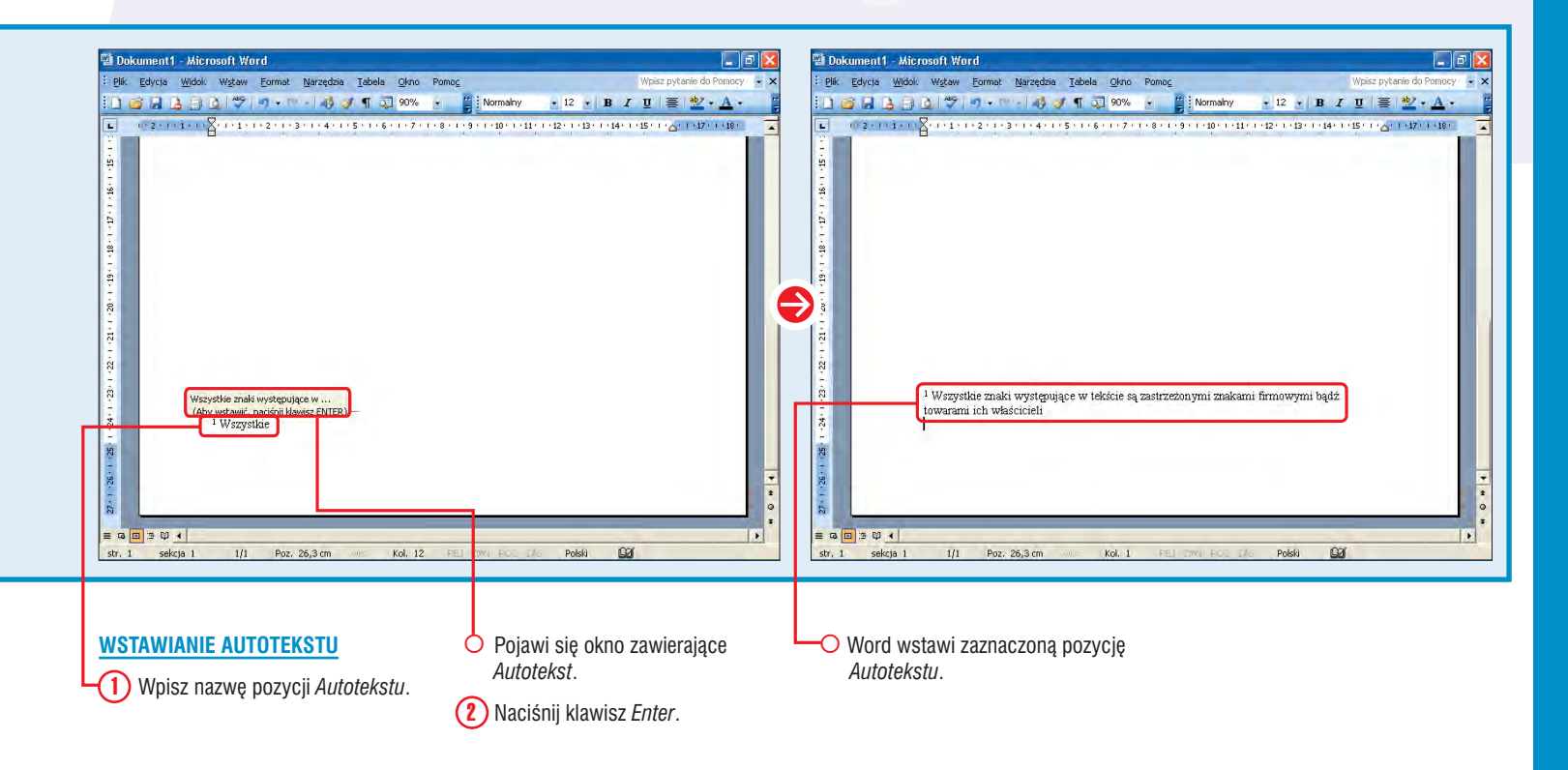

## SCALANIE DWÓCH WERSJI dokumentu

Możesz scalić dwie wersje dokumentu i utworzyć z nich nowy dokument, w którym będą widoczne wszystkie dokonane zmiany. Opcja ta jest przydatna, gdy pracujesz na dokumencie zmodyfikowanym przez innego użytkownika. Podczas scalania dwóch dokumentów Word dokonuje porównania i odnotowuje wszystkie różnice między nimi, co znacznie ułatwia wprowadzanie poprawek. Po scaleniu dokumentów możesz skorzystać z paska narzędzi *Recenzja*, aby zaakceptować lub odrzucić zmiany. Jeśli chcesz scalić dwa dokumenty, masz do wyboru trzy opcje. Aby scalić pierwszy dokument z drugim, wybierz opcję *Scal*. Różnice między nimi zostaną uwidocznione w nowym dokumencie, w formie śledzonych zmian. Możesz również scalić dokumenty przy użyciu opcji *Scal z bieżącym dokumentem*. Trzecia możliwość to zaznaczenie opcji *Scal z nowym dokumentem*, która połączy oba dokumenty w trzecim i wskaże różnice między nimi w formie śledzonych zmian.

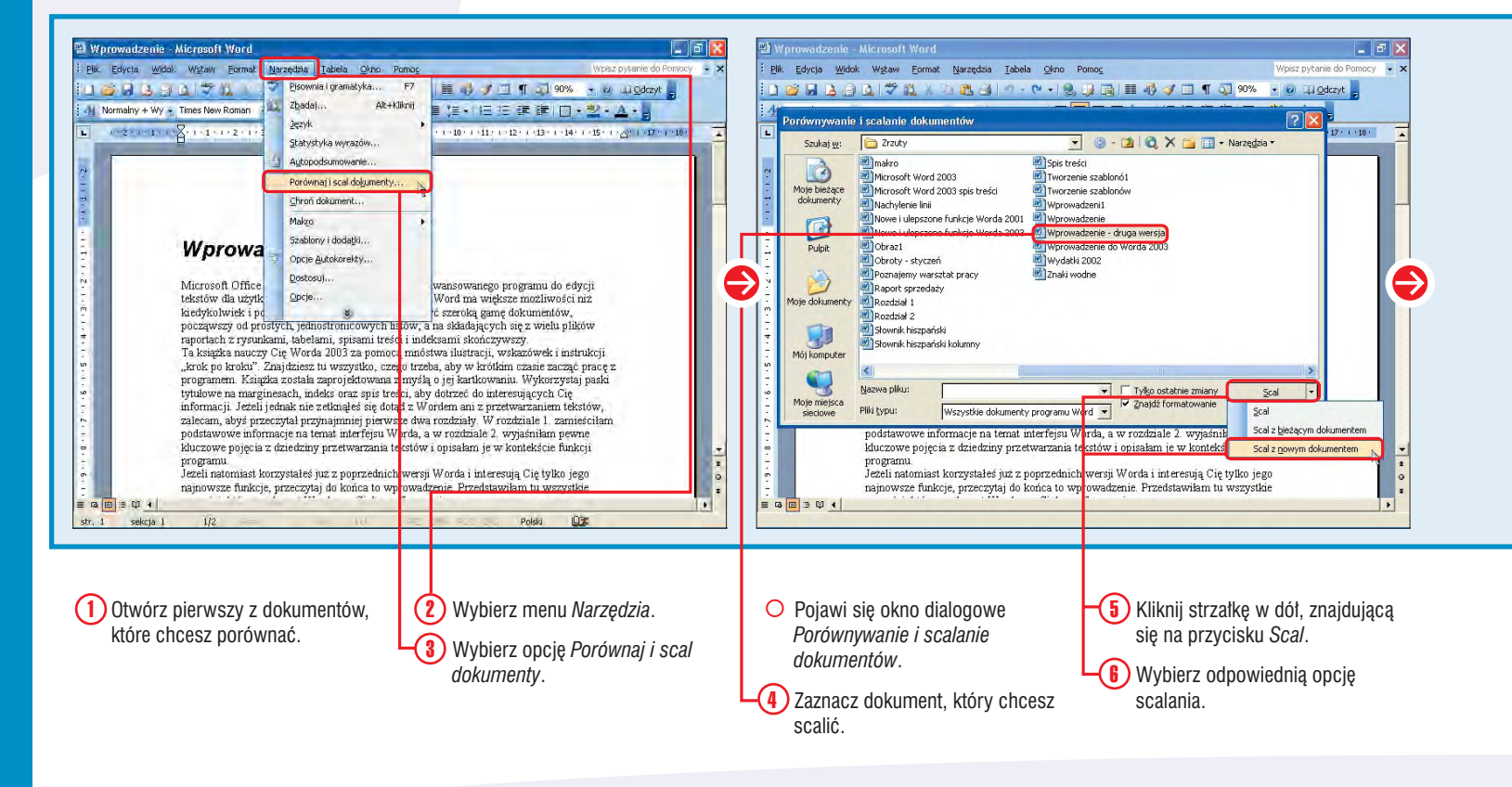

## 8

### Dodaj to! ※

W oryginalnym dokumencie możesz scalić zmiany dokonane przez kilku recenzentów. W zadaniu #71 znajdziesz więcej informacji na temat oddawania dokumentu do przeglądu. Aby scalić zmiany, otwórz oryginalny dokument i scal go z pierwszą recenzją. Nie zamykaj go i kontynuuj scalanie kolejnych recenzji.

### Czy wiesz? ※

Word może również dokonać porównania dwóch dokumentów, a następnie wyświetlić tekst wspólny dla nich obu. Każdy tekst, który znajduje się tylko w jednym z nich, zostanie usunięty. Aby przeprowadzić takie porównanie, zaznacz opcję *Tylko ostatnie zmiany*, znajdującą się w oknie *Porównywanie i scalanie dokumentów*. Gdy to zrobisz, napis na przycisku *Scal* zmieni się na *Porównaj*. Kliknij przycisk *Porównaj*, aby utworzyć nowy dokument, który będzie zawierać tylko tekst wspólny dla obu dokumentów.

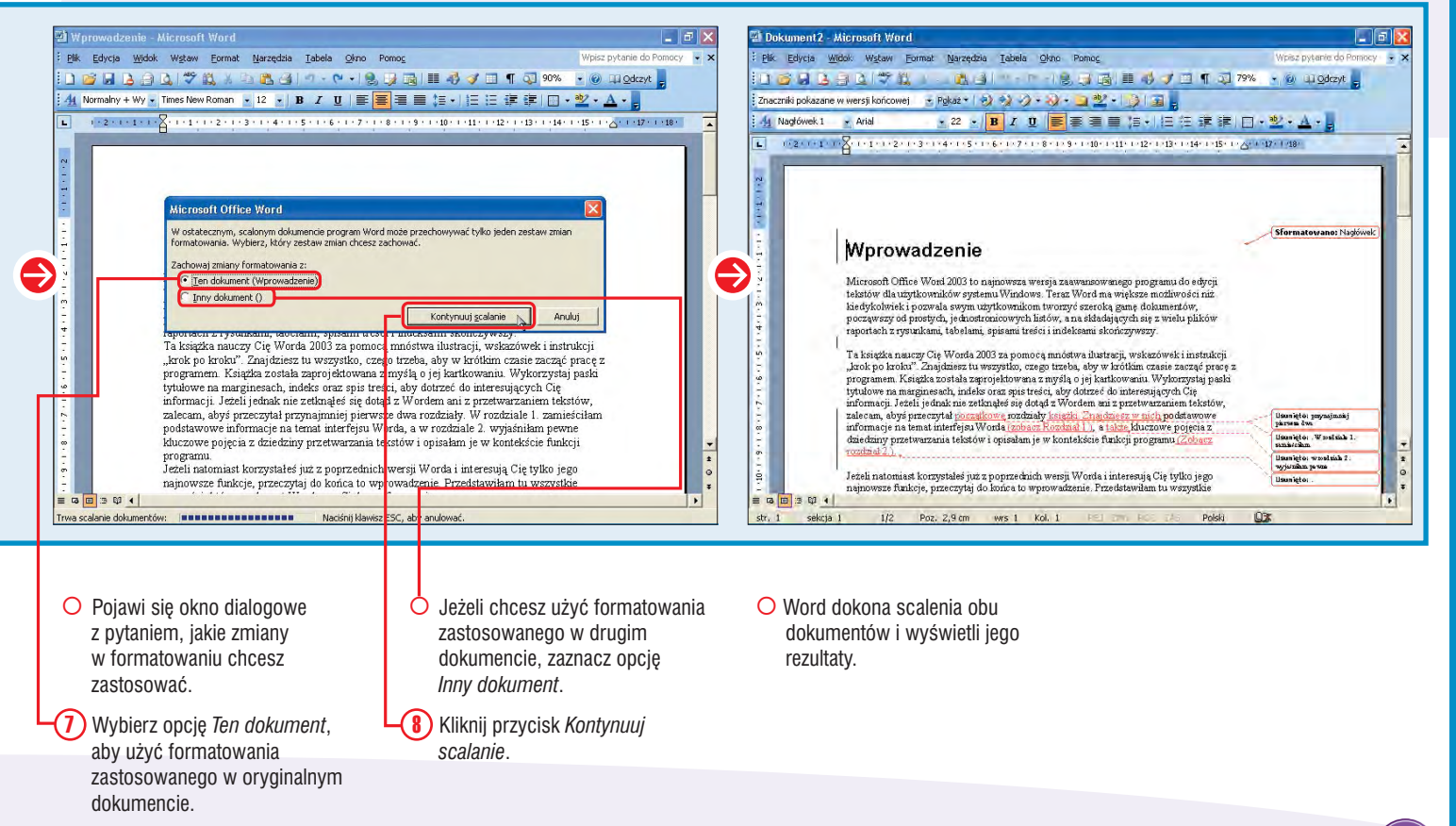

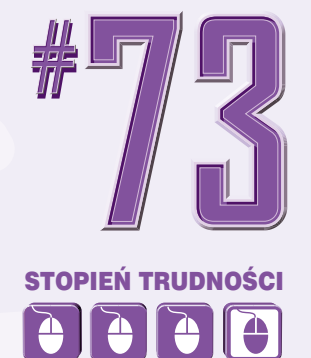

## Automatyczne wstawianie CZĘSTO UŻYWANEGO TEKSTU przy użyciu opcji Autokorekty

Opcja *Autokorekty* służy do automatycznego wstawiania tekstu w dokumencie, na przykład wstawiania zwrotu, którego często używasz. Gdy utworzysz pozycję *Autokorekty*, Word automatycznie wstawi określony tekst za każdym razem, gdy wpiszesz odpowiadające mu hasło. Opcja ta pozwala na znaczne przyspieszenie pracy w Wordzie, ponieważ wystarczy wpisać tekst odpowiadający określonej pozycji *Autokorekty*, aby Word wprowadził ją w dokumencie. Program oferuje kilka wbudowanych pozycji *Autokorekty*; jeśli na przykład wpiszesz (r), Word automatycznie wstawi w tym miejscu symbol zarejestrowanego znaku towarowego (®). Word automatycznie wstawia pozycje *Autokorekty*, dlatego staraj się unikać stosowania kombinacji znaków, które są często używane. Jeżeli na przykład utworzysz pozycję *Autokorekty* dla słowa "ale", to za każdym razem, gdy wpiszesz w dokumencie tekst "ael", zostanie on automatycznie zmieniony na odpowiednią pozycję *Autokorekty*.

Nowe pozycje Autokorekty mogą być zapisywane w postaci sformatowanej lub niesformatowanej. Jeżeli chcesz utworzyć sformatowaną pozycję Autokorekty, Word zapisze tekst wraz z zastosowanym formatowaniem. Jeśli zaś chcesz zapisać niesformatowany tekst, jakiekolwiek zastosowane w nim formatowanie zostanie pominięte.

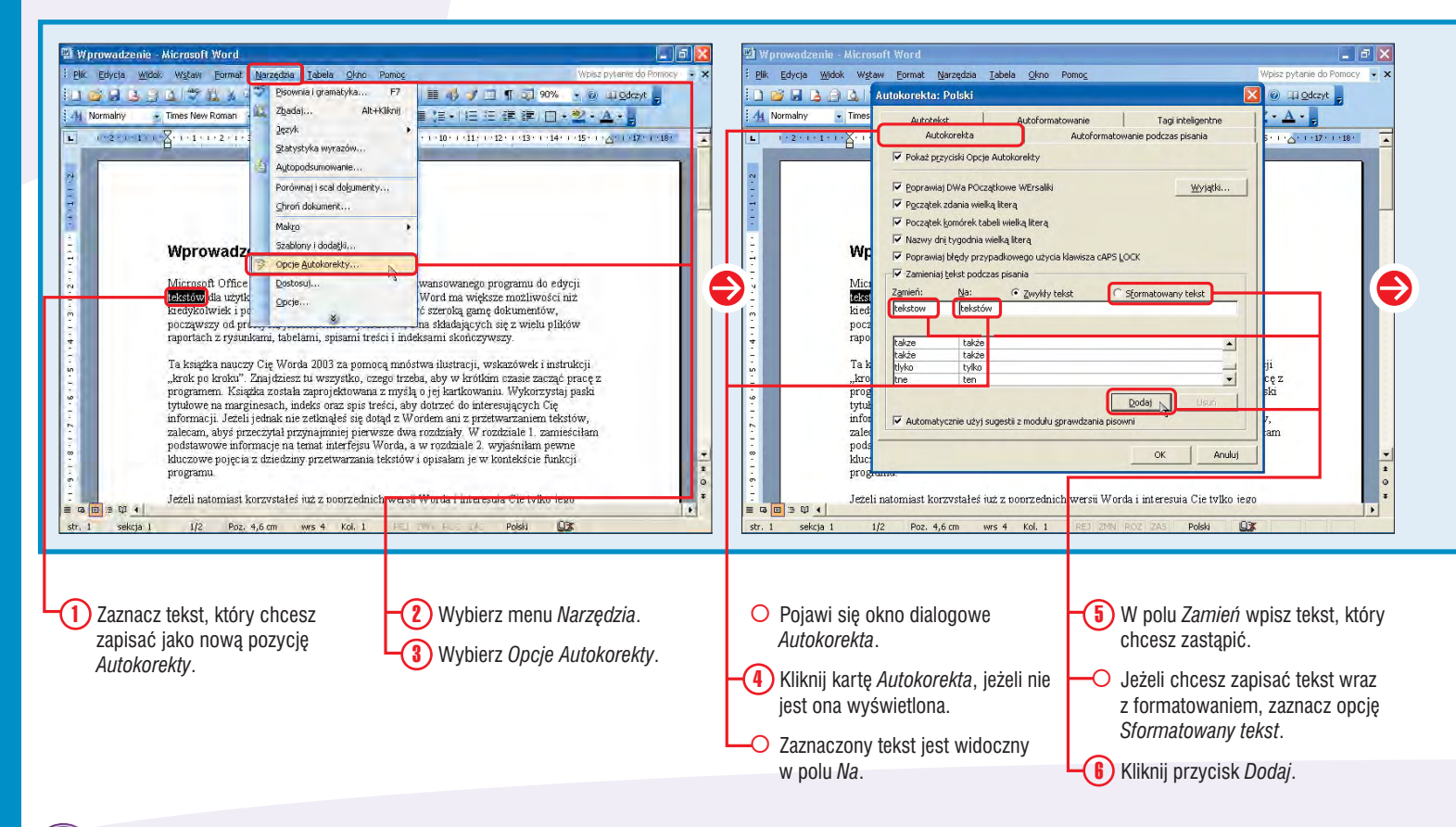

## 8

### Czy wiesz? ※

Jeżeli nie chcesz, aby dana pozycja Autokorekty była stosowana w Twoim dokumencie, naciśnij klawisz Backspace zaraz po dokonaniu zmiany (w ten sposób cofasz Autokorektę).

### Czy wiesz? ※

Autokorekta oferuje również opcje, których zadaniem jest poprawianie błędów w pisowni. Jeżeli na przykład chcesz mieć pewność, że każde nowe zdanie zostanie rozpoczęte wielką literą, zaznacz opcję *Początek zdania wielką literą*. W panelu *Autokorekta* znajdziesz również inne opcje – zaznacz te, które chcesz zastosować w swoim dokumencie.

# #74

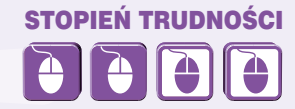

### Czy wiesz? ※

Aby wyłączyć wszystkie opcje Autokorekty, usuń zaznaczenie opcji Zamieniaj tekst podczas pisania. Żadne pozycje Autokorekty nie zostaną wstawione w dokumencie.

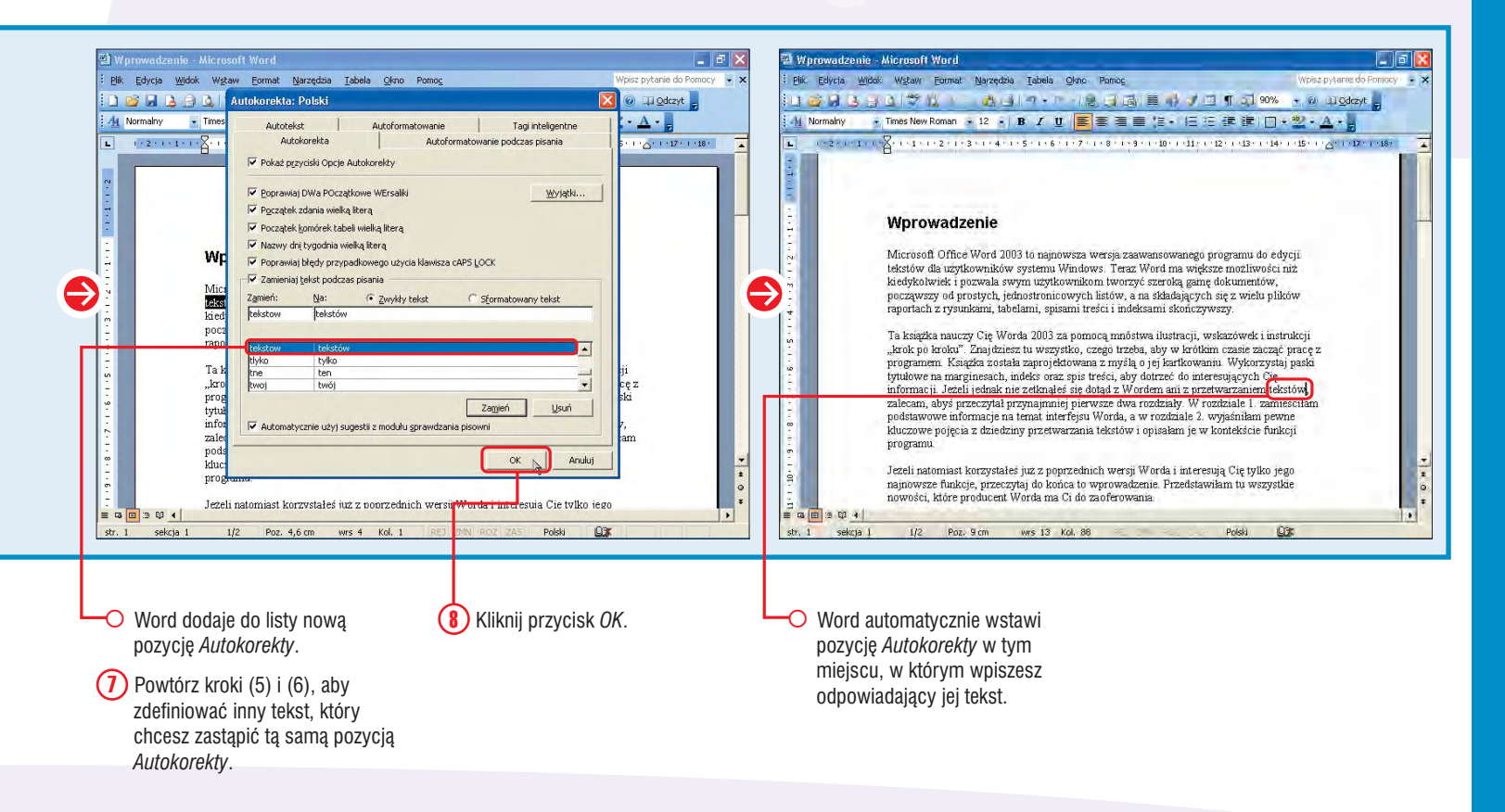

Tworzenie NIESTANDARDOWEGO SŁOWNIKA

Możesz utworzyć własny słownik, w którym wpiszesz słowa nieuwzględnione w domyślnym słowniku Worda. Opcja ta przyda Ci się, jeśli używasz w dokumencie specjalistycznego słownictwa, którego Word nie rozpoznaje. Utworzenie słownika niestandardowego daje Ci pewność, że jeżeli użyjesz dokumencie słów w nim zawartych, będą miały one poprawną pisownię.

Słownik niestandardowy to w rzeczywistości lista słów, które pozwalasz umieszczać w dokumencie. Jeżeli Word znajdzie słowo w Twoim słowniku, nie oznaczy go jako błędu. Możesz dodawać do słownika dowolne słowa, pod warunkiem, że mają długość nie większą niż 64 znaki i nie zawierają spacji. Do tworzenia i modyfikowania słowników niestandardowych służą opcje znajdujące się w oknie dialogowym *Słowniki niestandardowe*. Microsoft przechowuje wszystkie utworzone przez Ciebie słowniki w katalogu *Proof*, ale możesz określić dla nich inne położenie, jeżeli na przykład chcesz dzielić słownik z innymi użytkownikami.

Word korzysta ze słowników niestandardowych podczas sprawdzania pisowni. Pamiętaj, aby zaznaczyć wszystkie słowniki, których chcesz używać w danym dokumencie.

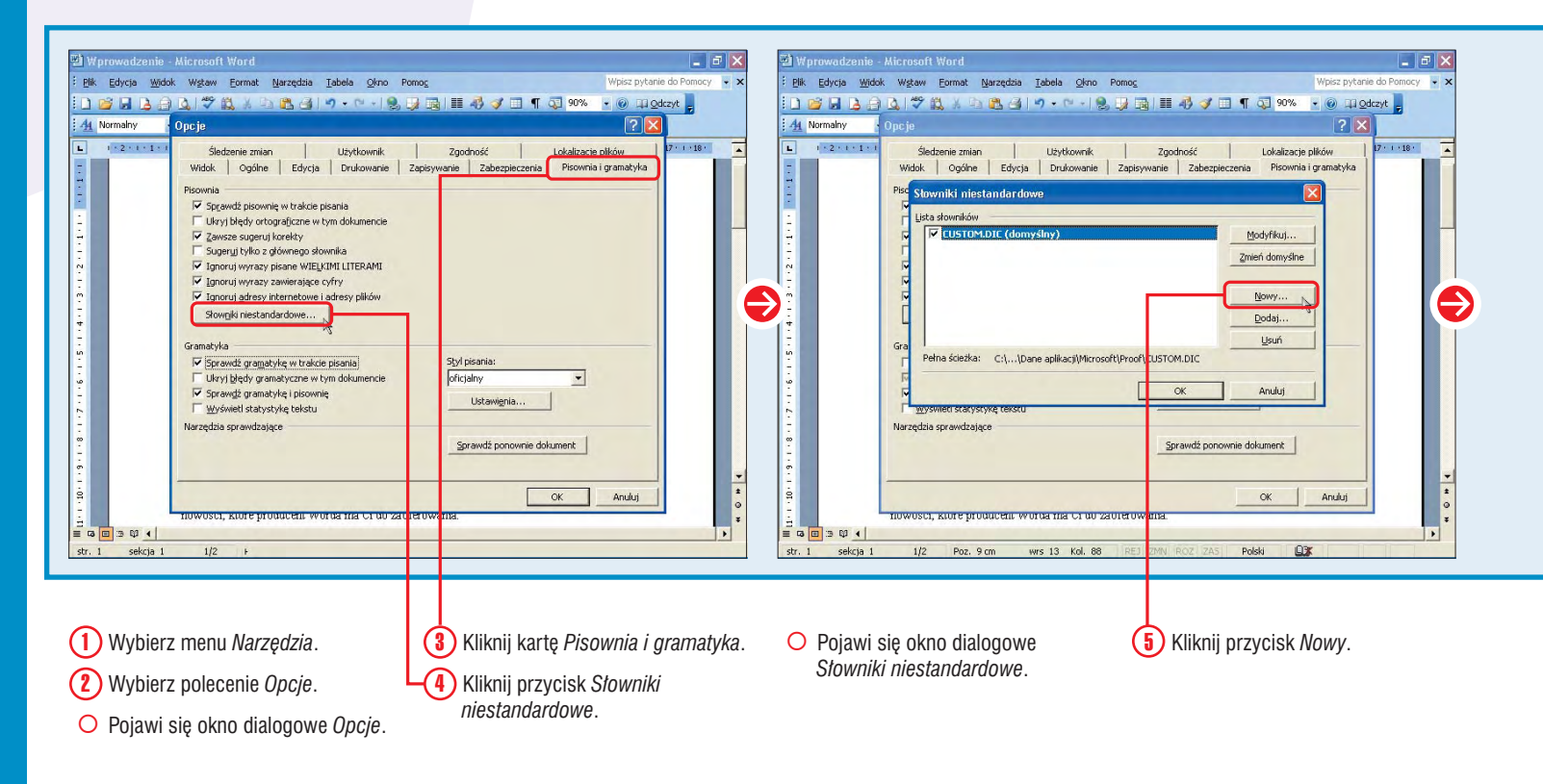

### Czy wiesz? ※

Możesz dodać do dokumentu słownik utworzony przez innego użytkownika, zawierający na przykład terminy medyczne. Aby załadować istniejący słownik, kliknij przycisk *Dodaj*, znajdujący się w oknie dialogowym *Stowniki niestandardowe*. W oknie dialogowym *Dodaj słownik niestandardowy* zaznacz słownik, który chcesz zastosować w Twoim dokumencie.

### Czy wiesz? ※

Jeżeli tworzysz słowniki dla różnych języków, zostaną one posortowane w oknie dialogowym *Słowniki niestandardowe* właśnie według języków. Język danego słownika określasz w oknie dialogowym, które otwiera się po kliknięciu przycisku *Modyfikuj*. Domyślnie Word korzysta z danego słownika dla wszystkich języków.

Czy wiesz? ※

Jeżeli chcesz wyłączyć stosowanie słowników niestandardowych, zaznacz opcję Sugeruj tylko z głównego słownika, która znajduje się w oknie dialogowym Pisownia i gramatyka.

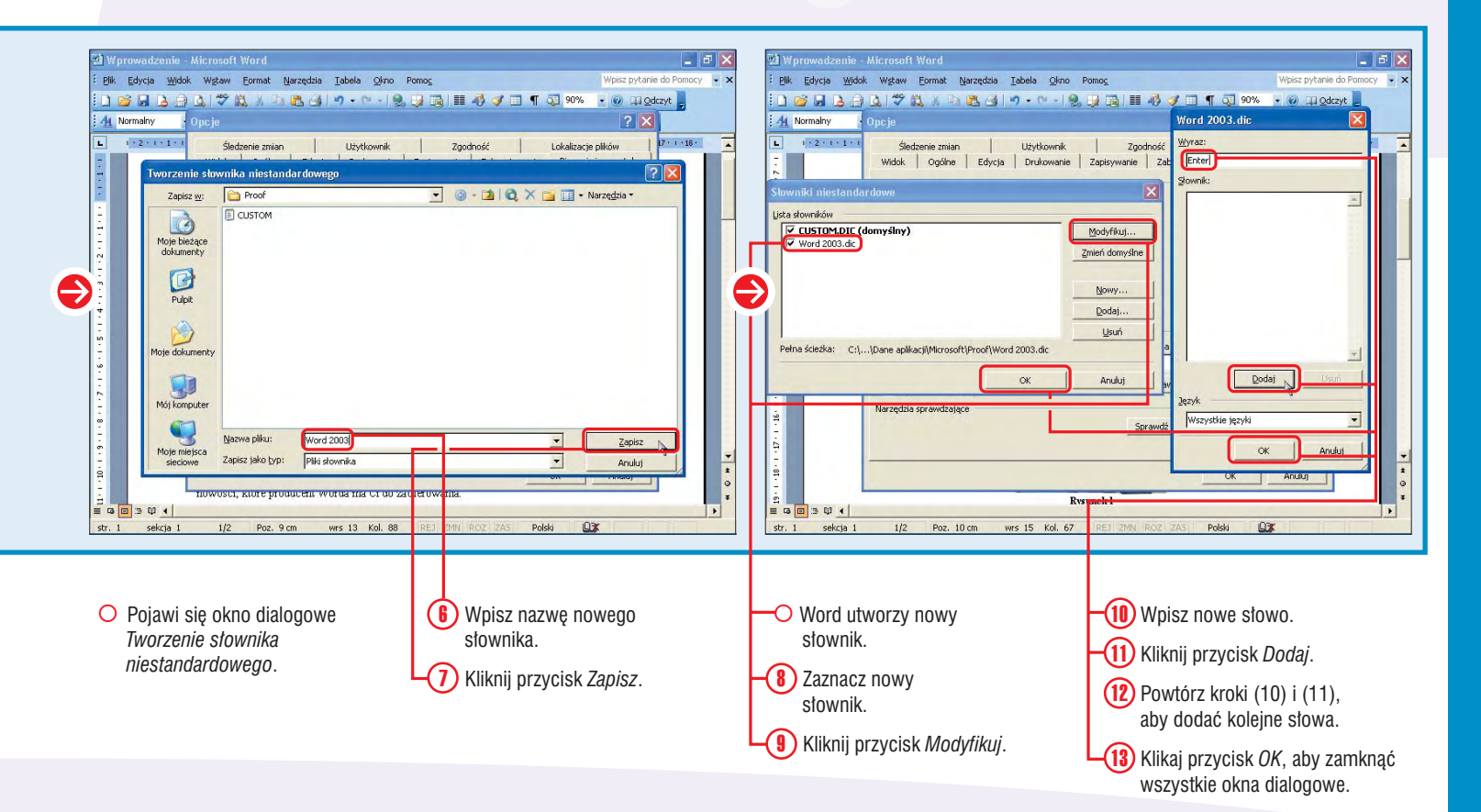

# #75 STOPIEŃ TRUDNOŚC

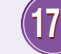

## OKREŚLANIE PISOWNI wybranych słów

Word umożliwia zdefiniowanie pisowni danego słowa, której nie chcesz stosować w dokumencie. Opcja ta jest przydatna szczególnie podczas pisania dokumentów w języku angielskim, gdzie dla jednego słowa dostępnych jest kilka możliwych pisowni (na przykład angielskie słowo "centrum" można napisać na dwa sposoby: jako "centre" albo "center"). Możesz określić, które słowa mają być traktowane jako niepoprawne, dzięki utworzeniu listy wyjątków.

Aby utworzyć taką listę, napisz tekst zawierający słowa, które chcesz potraktować jako wyjątki. Po każdym z nich naciśnij klawisz *Enter*, tak aby w jednym wierszu znajdowało się tylko jedno słowo.

Listę wyjątków zapisz w pliku z rozszerzeniem .exc, w tym samym katalogu, w którym znajdują się Twoje słowniki niestandardowe. Standardowo słowniki te są zapisywane w następującym katalogu:

C:/Documents and settings/ nazwa\_użytkownika/Dane aplikacji/ Microsoft/Proof gdzie nazwa\_użytkownika to Twoja nazwa użytkownika w systemie Windows.

Nazwa listy wyjątków musi odpowiadać nazwie głównego słownika. Na przykład nazwa angielskiego słownika to *Mssp3en.lex*, a zatem lista wyjątków do tego słownika musi nosić nazwę *Mssp3en.exc*.

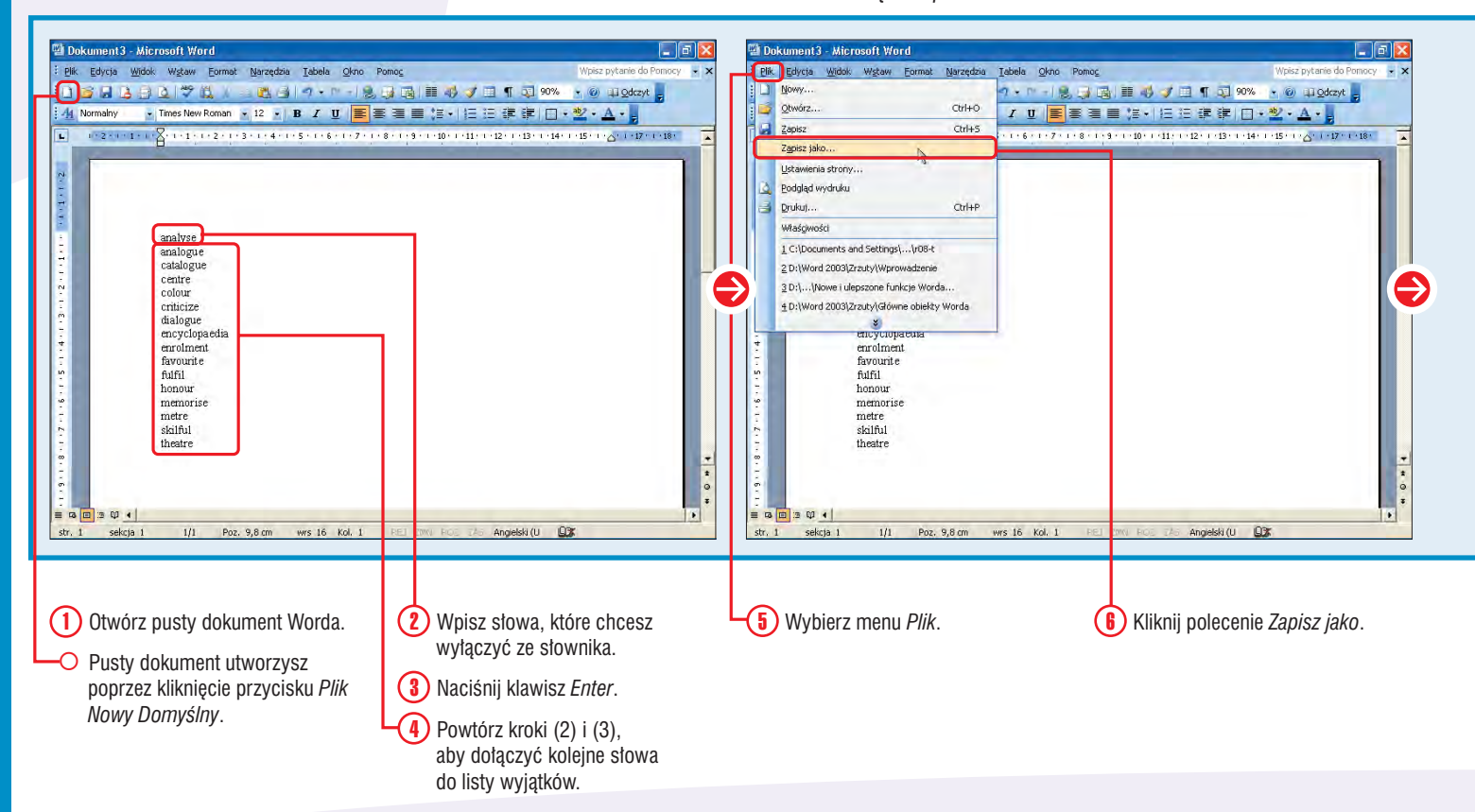

STOPIEŃ TRUDNOŚC

## Czy wiesz? ※

Dopóki nie uruchomisz ponownie programu Word, lista wyjątków nie zostanie dołączona do słownika.

### Czy wiesz? ※

Wyjątki dodane do słownika są dostępne tylko dla użytkowników zalogowanych pod tą samą nazwą użytkownika. Jeżeli system Windows przewiduje również inne opcje logowania, zapisz słownik w odpowiednim katalogu każdego użytkownika.

### Zastosowanie ※

Jeżeli używasz słowników obcojęzycznych, musisz określić nazwę danego słownika. Microsoft przechowuje wszystkie wbudowane słowniki w katalogu *C:\Program Files\Common Files\Microsoft Shared\Proof.* Wszystkie nazwy słowników rozpoczynają się od znaków *MSSP3*, po których wpisane są dwie litery, symbolizujące dany język. Na przykład słownik polski nosi nazwę *Mssp3pl.lex*, a hiszpański – *Mssp3es.lex*.

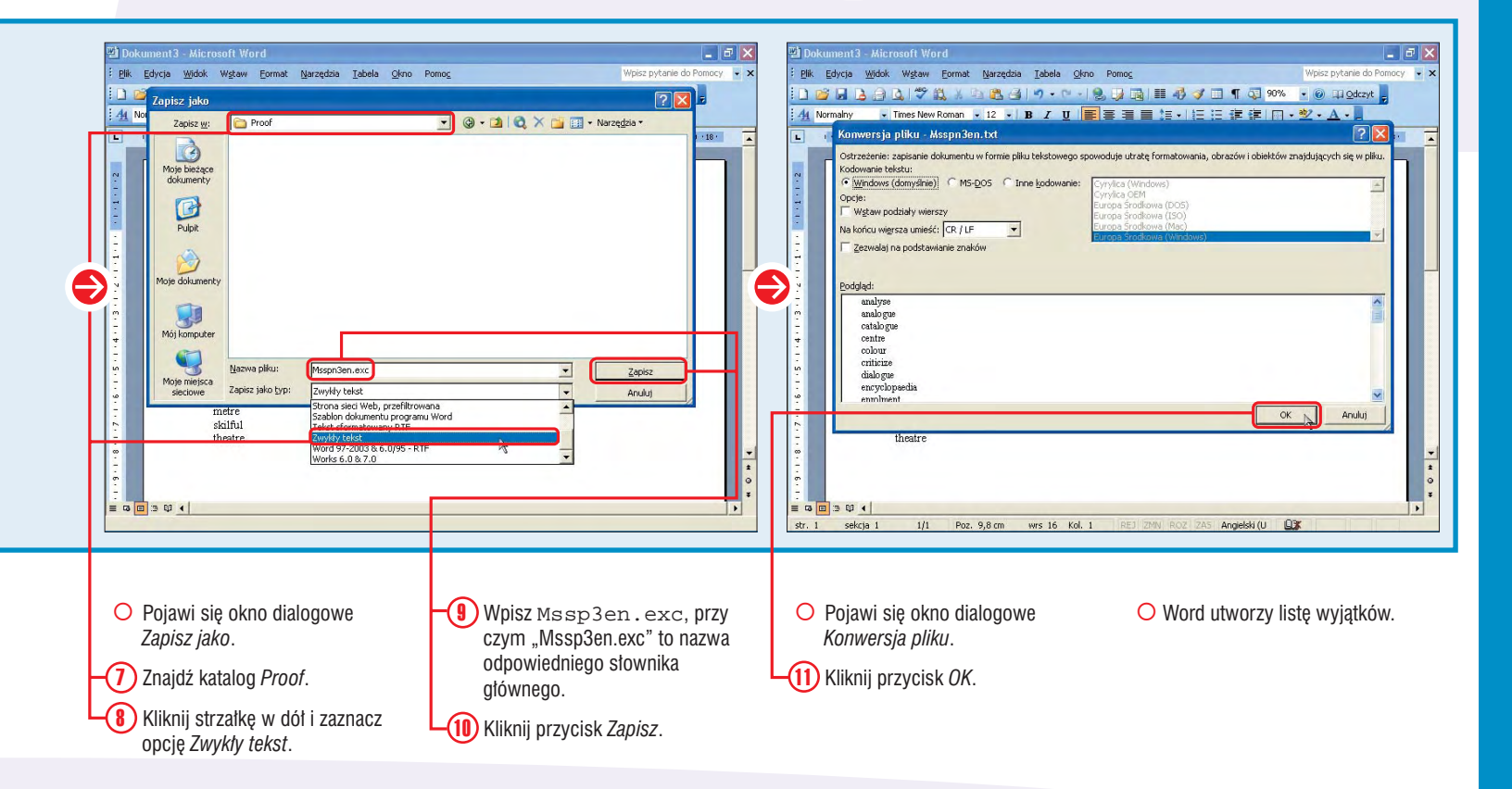

## TŁUMACZENIE DOKUMENTU na inny język

Przy użyciu opcji *Przetłumacz* możesz dokonać tłumaczenia dokumentu na inny język. Jeżeli na przykład chcesz wysłać list do klienta z Hiszpanii, możesz przetłumaczyć dokument z języka angielskiego na hiszpański.

Microsoft Office oferuje słowniki innych języków, z których możesz korzystać, aby przetłumaczyć poszczególne słowa i sprawdzić pisownię. Jeżeli chcesz przetłumaczyć cały dokument, Word zastosuje opcję tłumaczenia mechanicznego przez internet. Dlatego przed wybraniem przycisku *Przetłumacz*  *cały dokument* upewnij się, że Twój komputer jest podłączony do internetu. Gdy klikniesz ten przycisk, Word wyśle Twój dokument do maszyny tłumaczącej, a następnie przetłumaczona jego wersja pojawi się w Twojej przeglądarce internetowej.

Jeżeli chcesz przetłumaczyć inny tekst, skopiuj go i wklej do dokumentu Worda. Pamiętaj jednak, że tłumaczenie odbywa się komputerowo, i, co za tym idzie, może zawierać błędy. Jeżeli chcesz przetłumaczyć ważny dokument, lepszym rozwiązaniem będzie skorzystanie z usług profesjonalnego tłumacza.

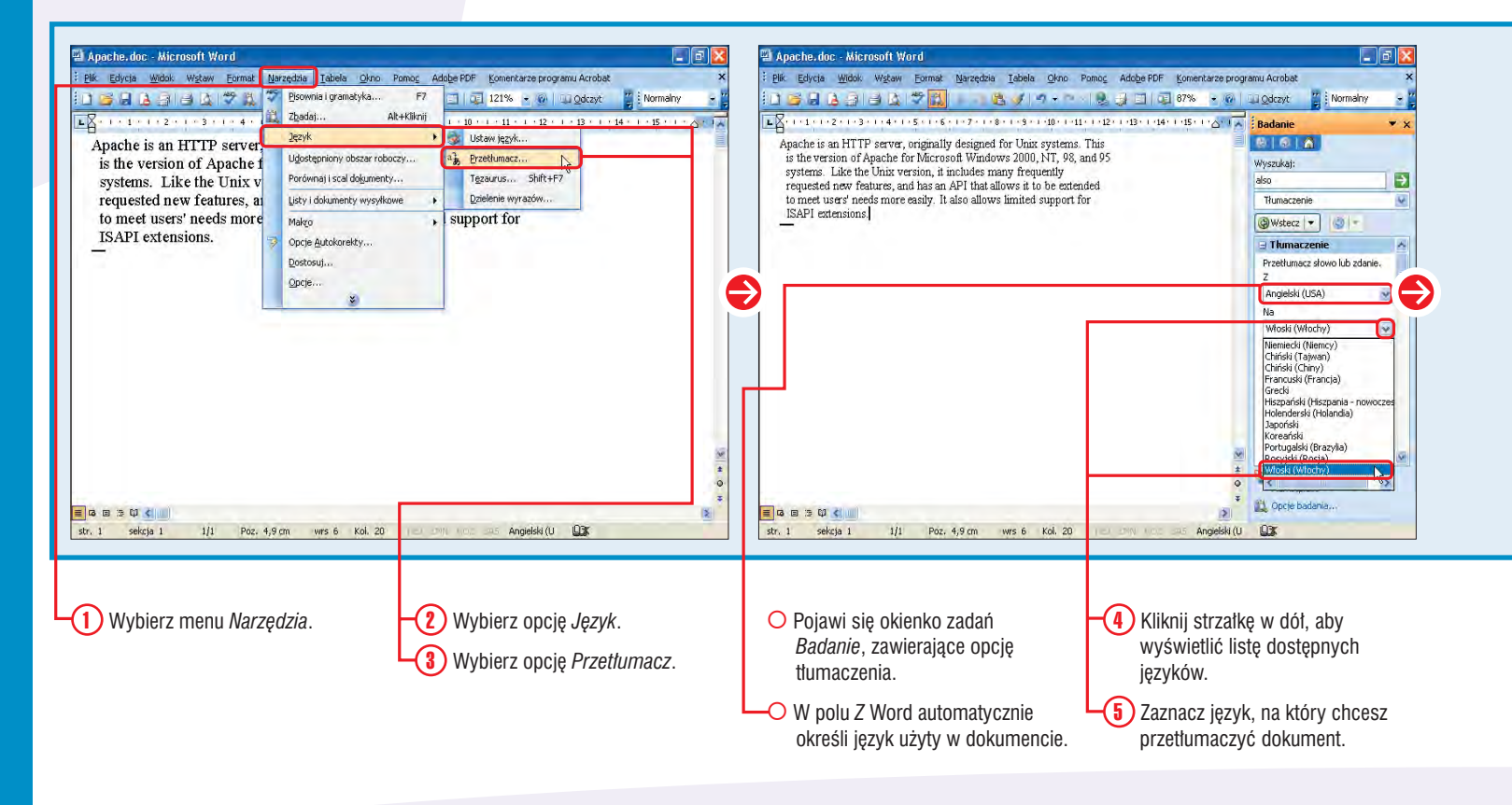

STOPIEŃ TRUDNOŚCI

### Czy wiesz? ※

Twój dokument może również zostać przetłumaczony przez człowieka. Podczas tłumaczenia tekstu Word wyświetla opcję przekazania tekstu do przetłumaczenia przez człowieka.

### Czy wiesz? ※

Możesz przetłumaczyć zwrot lub pojedyncze słowo, znajdujące się w Twoim dokumencie. Aby to zrobić, zaznacz tekst, który chcesz przetłumaczyć, naciśnij klawisz *Alt* i kliknij tekst. Zaznaczony tekst pojawi się w polu *Wyszukaj*, znajdującym się w okienku zadań *Badanie*. Po chwili w okienku ukaże się przetłumaczony tekst.

### Czy wiesz? ※

Możesz również tłumaczyć słowa, których nie ma w Twoim dokumencie. Aby to zrobić, wpisz je w polu *Wyszukaj* i kliknij strzałkę, znajdującą się obok tego pola.

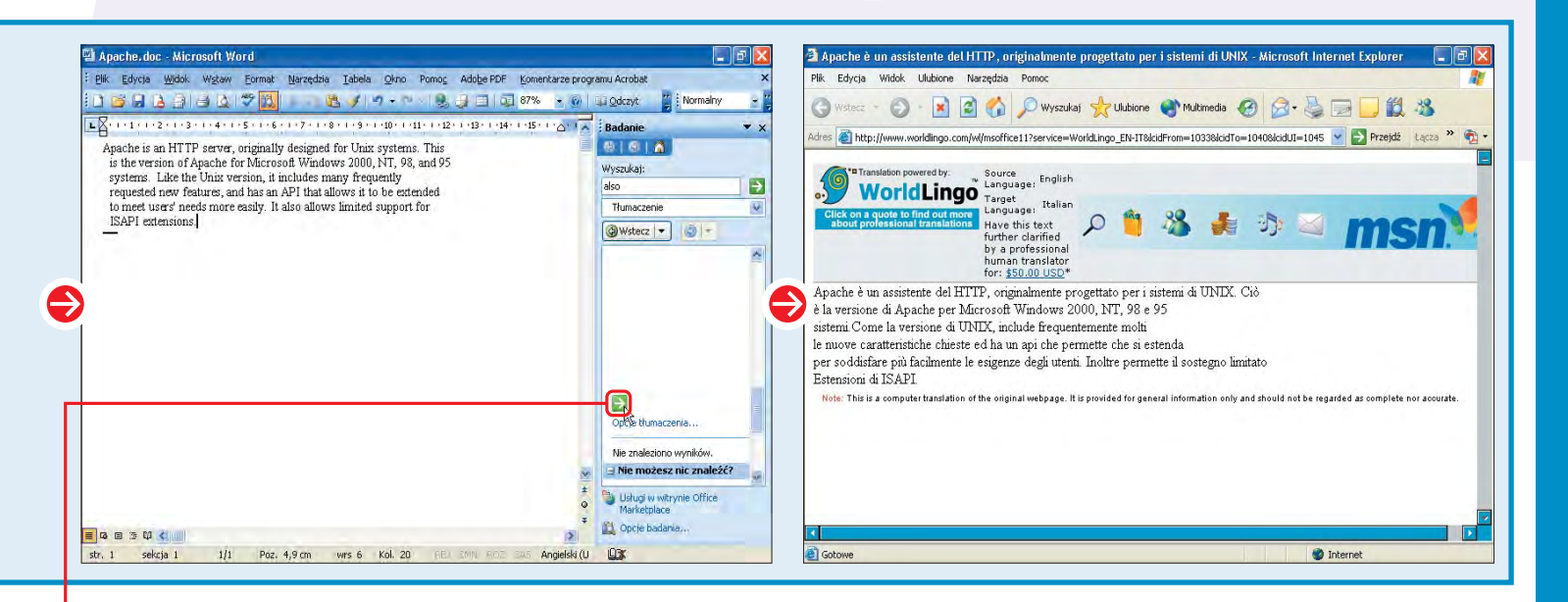

Kliknij przycisk *Przetłumacz cały dokument*.

 Word przekaże dokument do maszynowego tłumaczenia przez internet i wyświetli jego rezultat w Twojej przeglądarce internetowej.

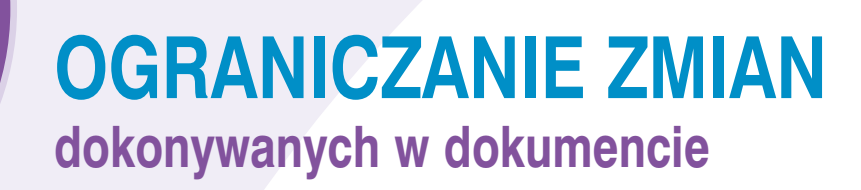

Jeśli nie chcesz, aby w Twoim dokumencie były dokonywane określone zmiany, możesz go chronić. Opcja ta przyda Ci się, gdy pracujesz na dokumencie, który zawiera istotne informacje i nie chcesz, aby ktokolwiek je zmieniał. Możesz z niej również skorzystać podczas tworzenia formularza, gdy chcesz, aby użytkownicy dokumentu nie mieli możliwości modyfikacji określonych jego części.

Do określenia ochrony dokumentu służy okienko zadań *Chroń dokument*. Możesz ograniczyć możliwość formatowania i wprowadzania w nim innych zmian. Masz do wyboru cztery opcje: Bez zmian, Komentarze, Prześledzone zmiany oraz Wypełnianie formularzy. Jeżeli nie chcesz, aby w dokumencie dokonywano jakichkolwiek zmian, wybierz opcję Bez zmian. Gdy zaznaczysz opcję Bez zmian lub Komentarze, możesz określić, które części dokumentu mogą być modyfikowane przez innych użytkowników. Aby to zrobić, zaznacz te części, a następnie kliknij pola wyboru, znajdujące się obok wybranych użytkowników. Zaznacz pole Wszyscy, jeśli chcesz, aby każdy użytkownik mógł dokonywać zmian w określonych przez Ciebie częściach dokumentu.

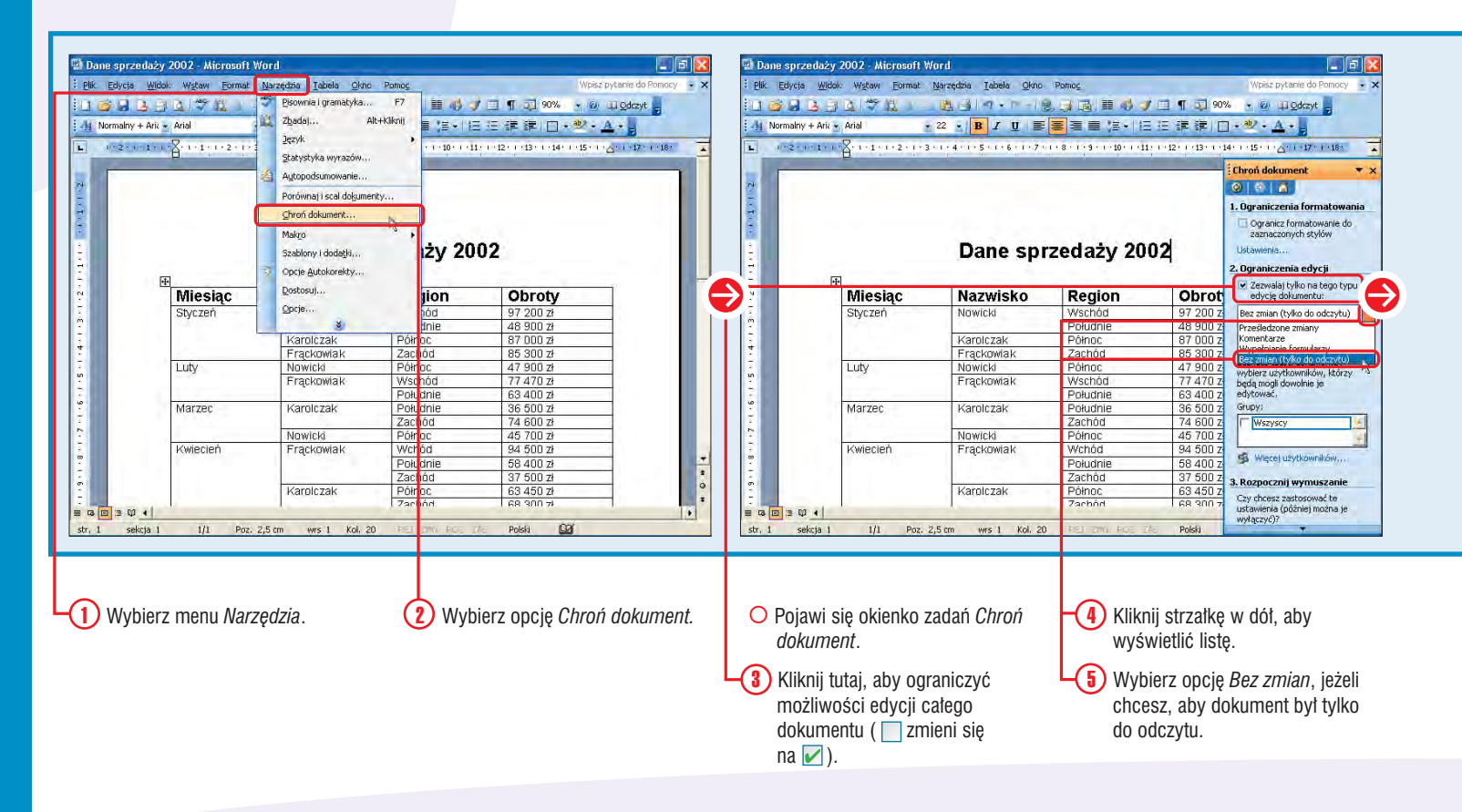

### Czy wiesz? ※

Jeżeli chcesz ograniczyć możliwości formatowania dokumentu, musisz najpierw określić style, które mogą być w nim stosowane przez innych użytkowników. Jeżeli zaznaczysz opcję *Ograniczenia formatowania*, Word domyślnie zaznaczy wszystkie style. Aby określić style, które mają podlegać ochronie, kliknij opcję *Ustawienia* i zaznacz tylko te style, które chcesz zastosować w dokumencie.

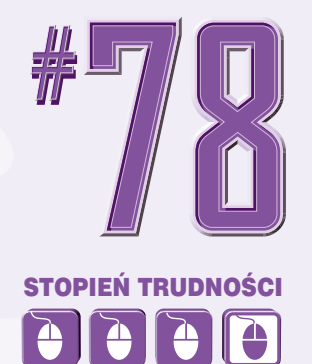

### Zastosowanie ※

Gdy przeglądasz dokument, który podlega ochronie, okienko zadań *Chroń dokument* wyświetla informację o ochronie. Jeśli chcesz przejrzeć te części dokumentu, które nie podlegają ochronie, kliknij opcję *Zaznacz wszystkie regiony, które mogę edytować*, znajdującą się w okienku zadań *Chroń dokument*. Wówczas wszystkie części dokumentu, które nie podlegają ochronie, zostaną wyróżnione żółtymi nawiasami kwadratowymi.

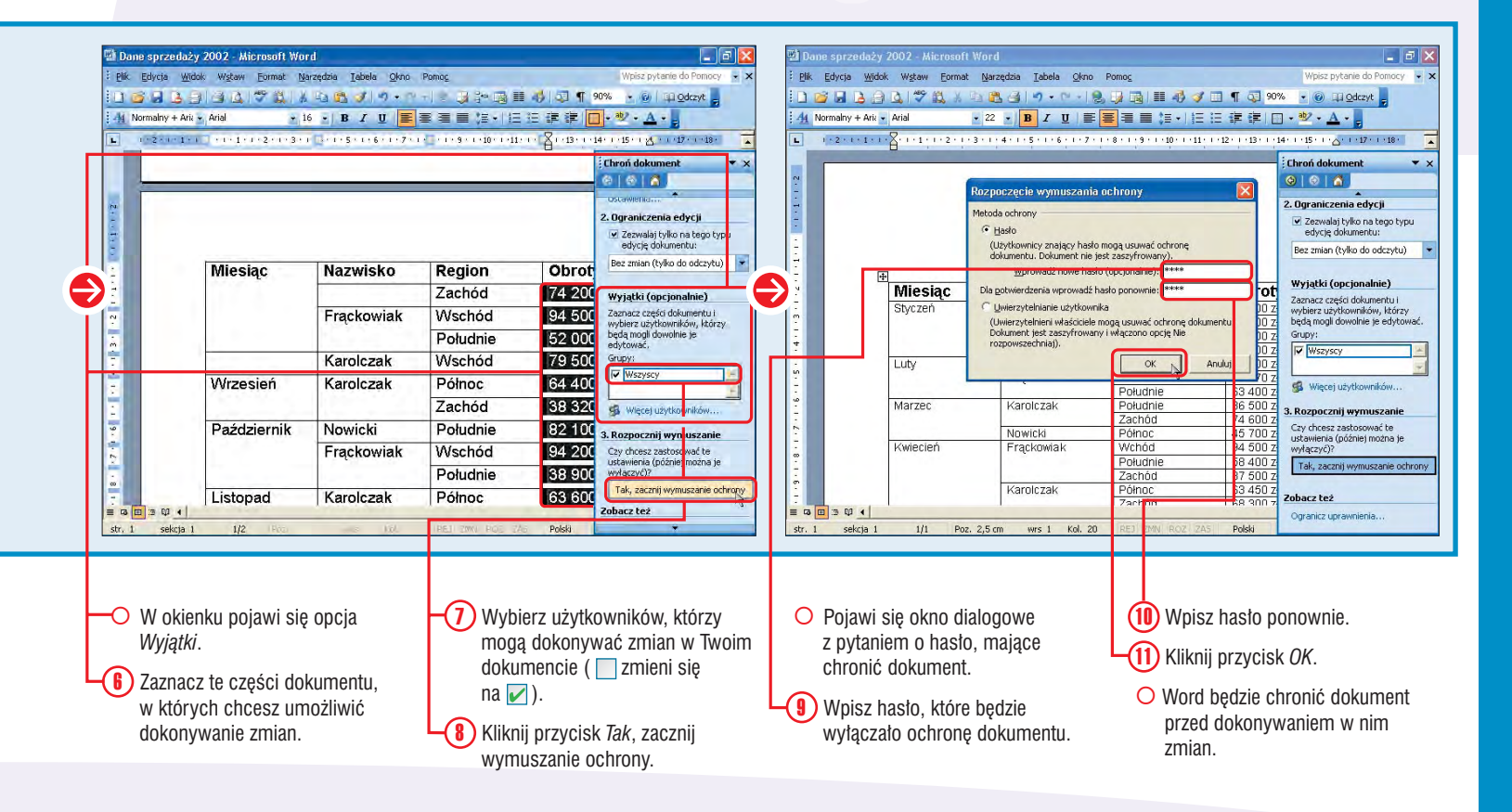

## AUTOMATYCZNE PODSUMOWANIE długiego dokumentu

Możesz sprawić, aby Word dokonał za Ciebie automatycznego podsumowania długiego dokumentu. Opcja ta umożliwia szybkie zdefiniowanie głównych punktów dokumentu napisanego przez innego użytkownika, bez konieczności czytania całości.

Word analizuje wybrany dokument i określa jego główne punkty na podstawie słów, które najczęściej w nim występują. Następnie przypisuje punkty poszczególnym zdaniom, opierając się na częstotliwości występowania w nich zdefiniowanych słów kluczowych. Te zdania, w których występuje najwięcej słów kluczowych, otrzymują najwyższą punktację. Zanim Word dokona Autopodsumowania, musisz określić, jaki procent całego dokumentu ma być w nim uwzględniony. Word użyje zdefiniowanej przez Ciebie liczby do wyświetlenia zdań, zawierających odpowiedni procent słów kluczowych.

Masz do wyboru cztery metody podsumowywania. Word może zaznaczyć kluczowe kwestie bezpośrednio w dokumencie lub utworzyć oddzielne podsumowanie. Podsumowanie takie możesz wstawić u góry dokumentu albo umieścić je w osobnym pliku. Możesz również ukryć wszystkie elementy dokumentu, pozostawiając widoczne jedynie podsumowanie.

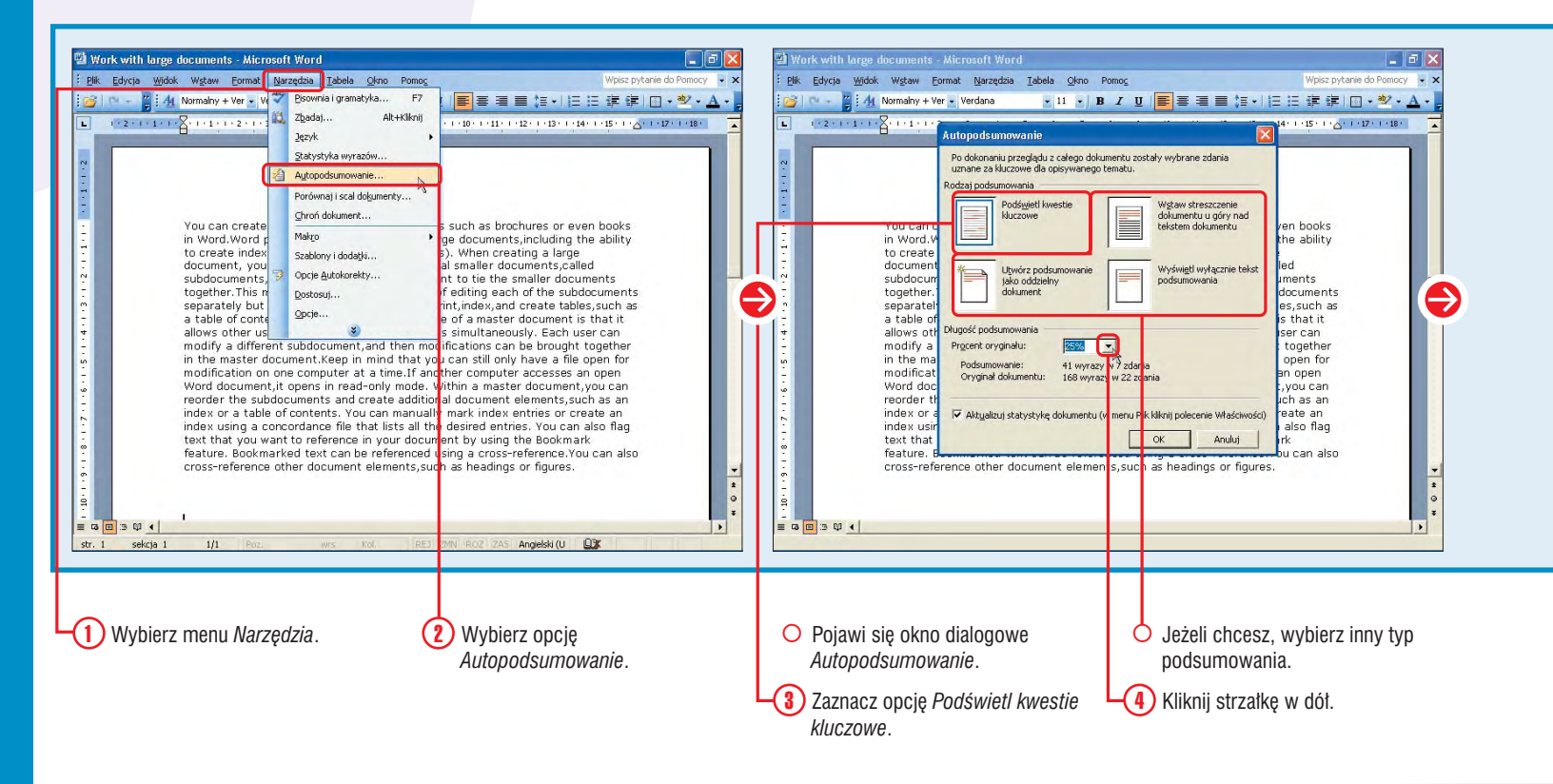

## 8

### Czy wiesz? ※

Informacje zawarte w podsumowaniu możesz dodać do właściwości dokumentu. Aby utworzyć taką informację, kliknij przycisk *Aktualizuj statystykę dokumentu*, znajdujący się w oknie dialogowym *Autopodsumowanie*. Word automatycznie zaktualizuje pola *Slowa kluczowe* i *Komentarze*, znajdujące się w panelu *Podsumowanie* okna dialogowego *Właściwości*.

## Czy wiesz? ※

Jeżeli chcesz zakończyć proces podsumowywania dokumentu, naciśnij klawisz Esc.

### Uwaga! ※

Zwróć uwagę, że podczas dokonywania podsumowania w formie podświetlenia kwestii kluczowych Word zaznacza je kolorem żółtym. Jeżeli w Twoim dokumencie znajduje się już tekst wyróżniony w ten sposób, możesz mieć problem z odróżnieniem tych zaznaczeń. Koloru *Autopodsumowania* nie można zmienić, dlatego przed użyciem tej opcji upewnij się, czy w dokumencie nie znajdują się inne elementy tak zaznaczone.

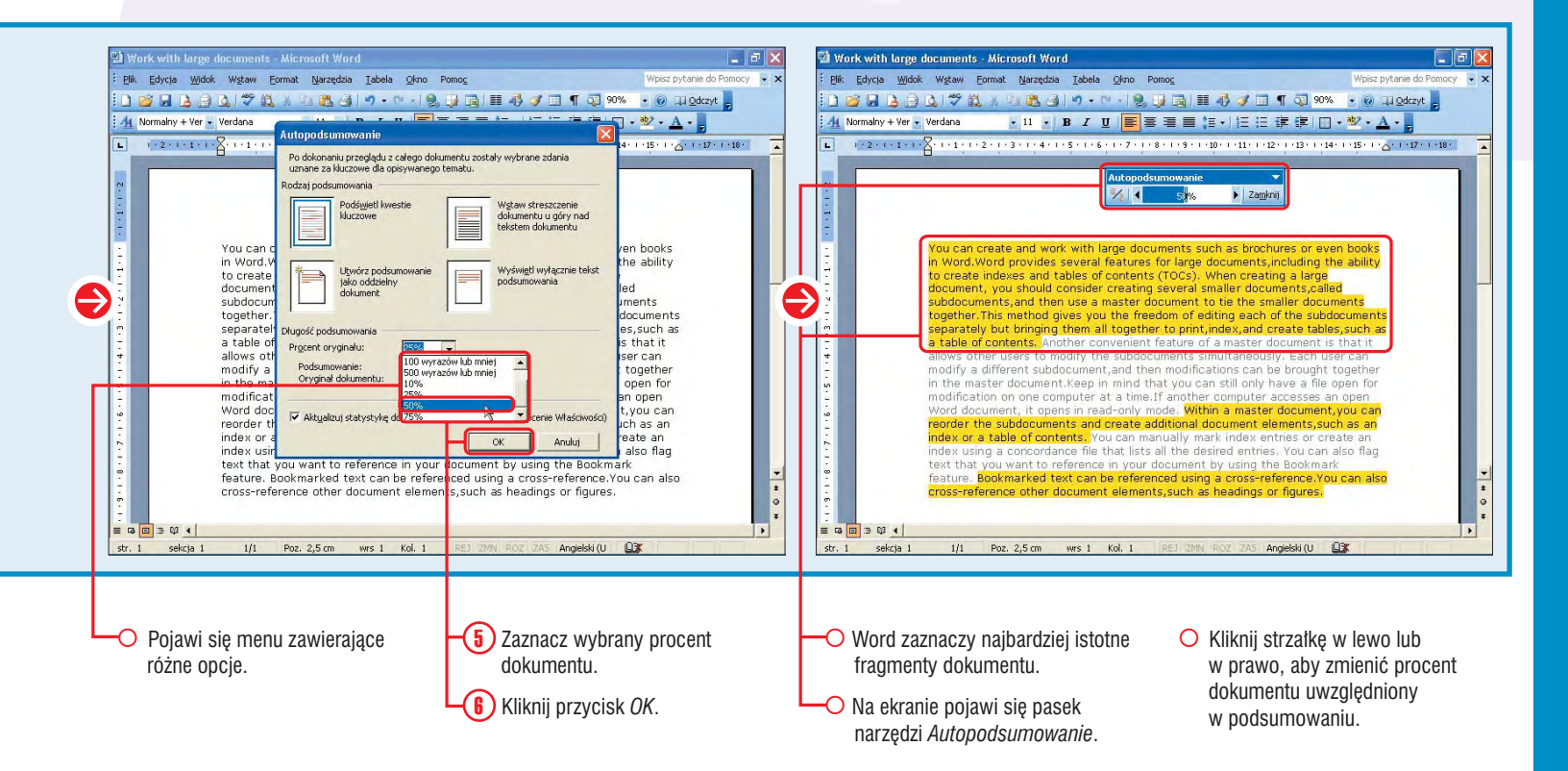

## 

The start of the start of the s

## Wyłączanie TAGÓW INTELIGENTNYCH

Możesz wyłączyć wyświetlanie tagów (znaczników) inteligentnych w Twoich dokumentach. Opcja ta przyda Ci się podczas przeglądania dokumentu w trybie online, a także wtedy, gdy chcesz zwiększyć jego przejrzystość.

*Tagi inteligentne* to w rzeczywistości wartości tekstowe, które Word rozpoznaje w dokumencie jako określony typ danych. Na przykład, rozpoznaje on wszystkie kontakty zapisane w programie Outlook i oznacza je jako tagi inteligentne. Elementy te są oznaczane fioletową kropkowaną linią, umieszczaną pod danym tekstem. Gdy umieścisz na którymś z nich kursor myszy, pojawi się przycisk *Akcje tagów inteligentnych*. Kliknij ten przycisk, jeżeli chcesz wyświetlić opcje dostępne dla danego taga.

Możesz wyłączyć pojedyncze lub wszystkie tagi inteligentne, znajdujące się w dokumencie. Pamiętaj jednak, że wówczas Word nie będzie już ich rozpoznawał. Czynności ich wyłączenia nie można cofnąć, możesz jednak sprawić, aby Word ponownie zbadał dokument i zastosował w nim te elementy.

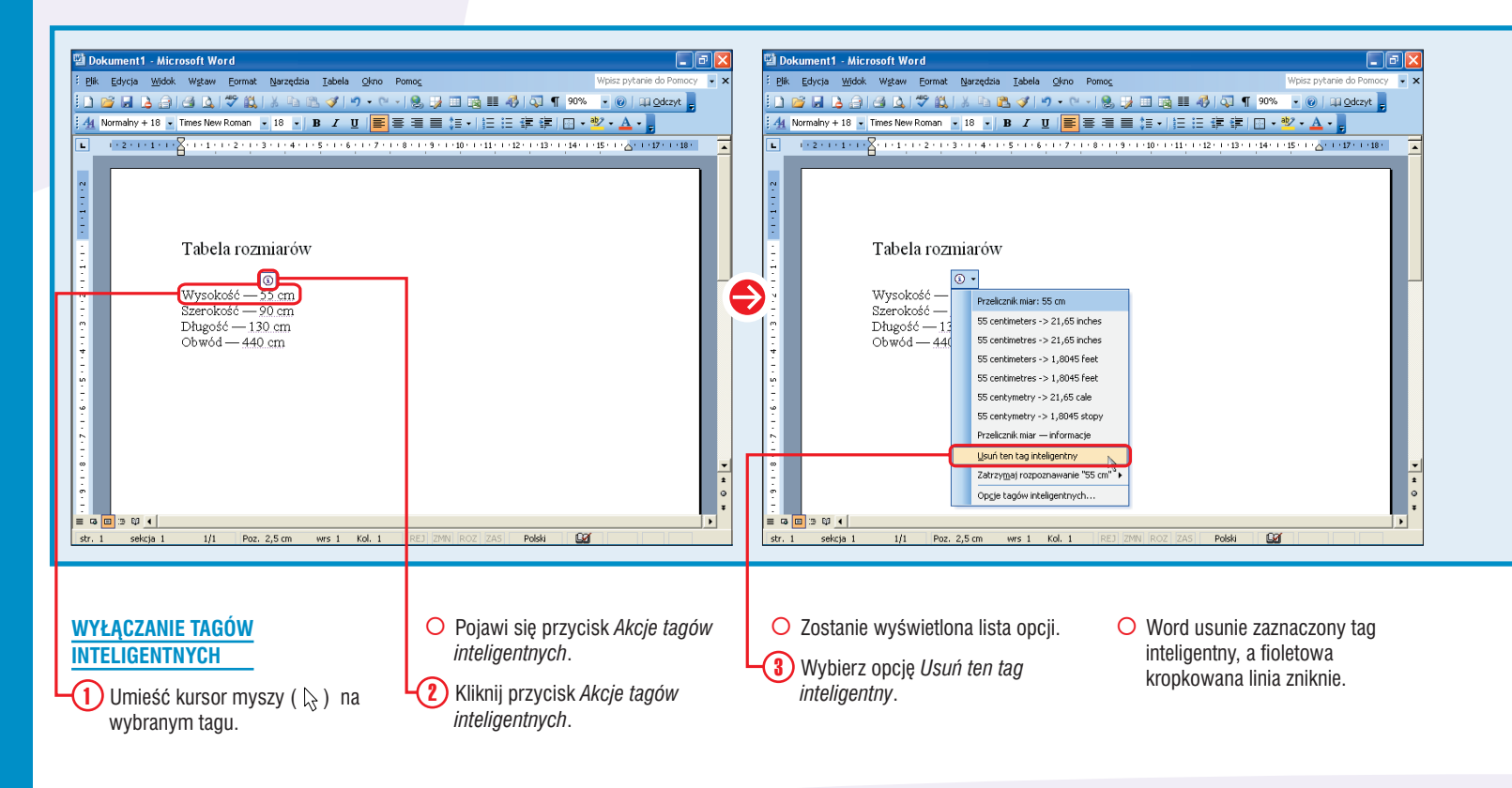

## Dodaj to! ※

Jeżeli po wyłączeniu wszystkich tagów inteligentnych chcesz je z powrotem wyświetlić, kliknij przycisk Sprawdź ponownie dokument, znajdujący się w panelu Tagi inteligentne. Word przeszuka cały dokument i wstawi je na nowo.

### Zastosowanie ※

Możesz dodać tagi inteligentne z innych źródeł. Microsoft oferuje różne ich rodzaje, nadające się do załadowania na Twoim komputerze. Aby dodać nowe tagi, kliknij przycisk *Więcej tagów inteligentnych*, znajdujący się w panelu *Tagi inteligentne*. Word otworzy przeglądarkę internetową i wyświetli w niej odpowiednią listę. Postępuj zgodnie z instrukcjami, aby przesłać tagi z serwera na Twój komputer.

# 

### Czy wiesz? ※

Word zaznacza tylko te tagi, które odpowiadają aparatom rozpoznawania, umieszczonym w panelu *Tagi inteligentne*. Jeśli nie chcesz, aby tagi określonego typu pojawiały się podczas dalszej pracy nad dokumentem, usuń zaznaczenie odpowiednich aparatów rozpoznawania.

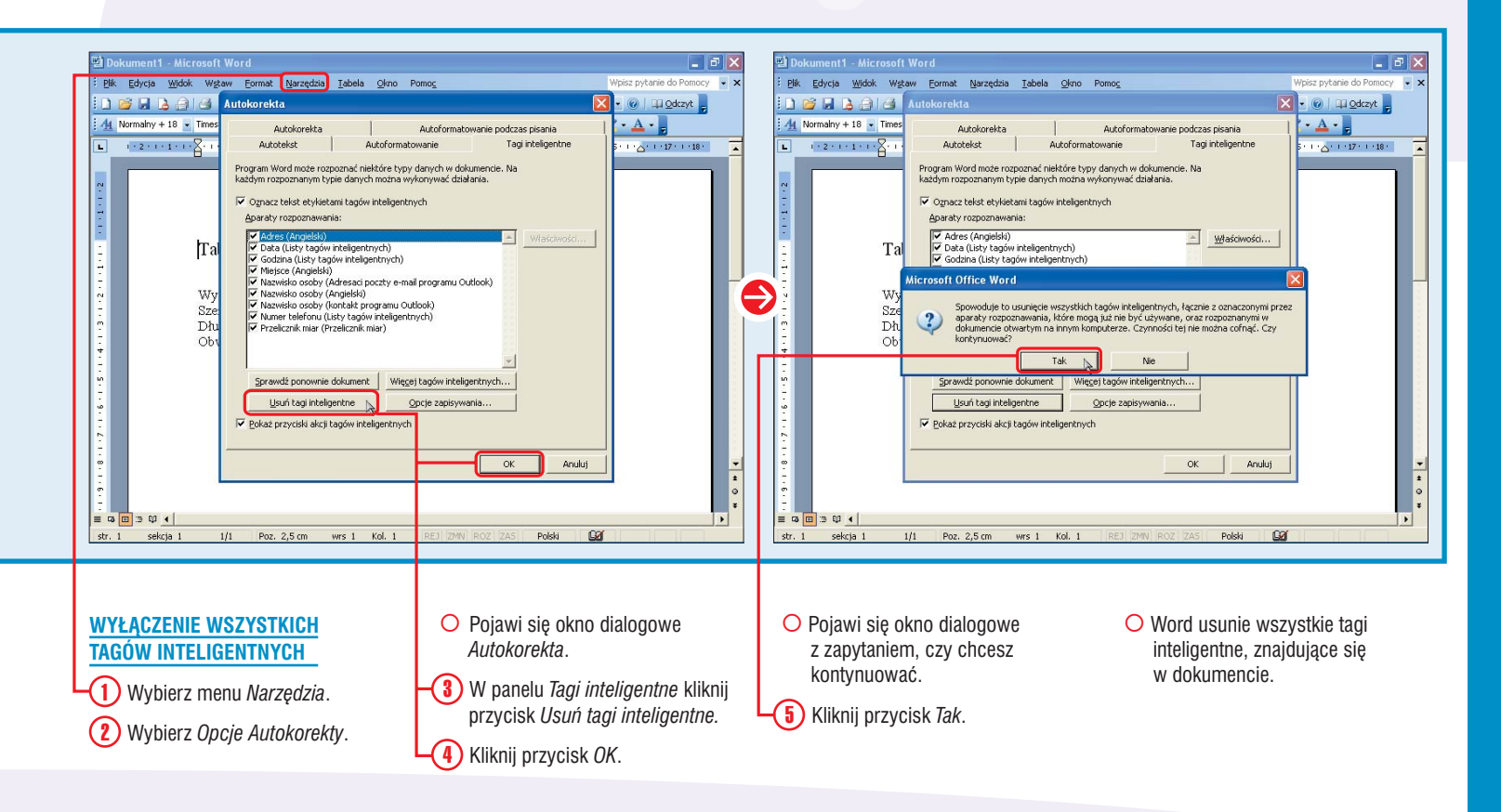